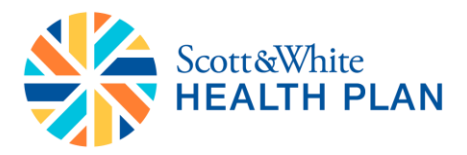

# Step-by-Step Instructions for Scott & White

#### TABLE OF CONTENTS

| Using BrokerOffice      | Pg. 2  |
|-------------------------|--------|
| Quoting in Marketplace  | Pg. 15 |
| On-Exchange Enrollment  | Pg. 23 |
| Off-Exchange Enrollment | Pg. 65 |

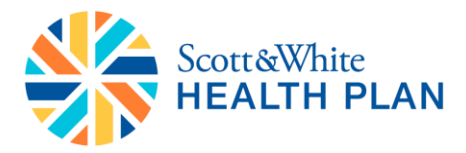

#### **Using BrokerOffice**

- Login to BrokerOffice using "User Name" and "Password"
- Click the play button

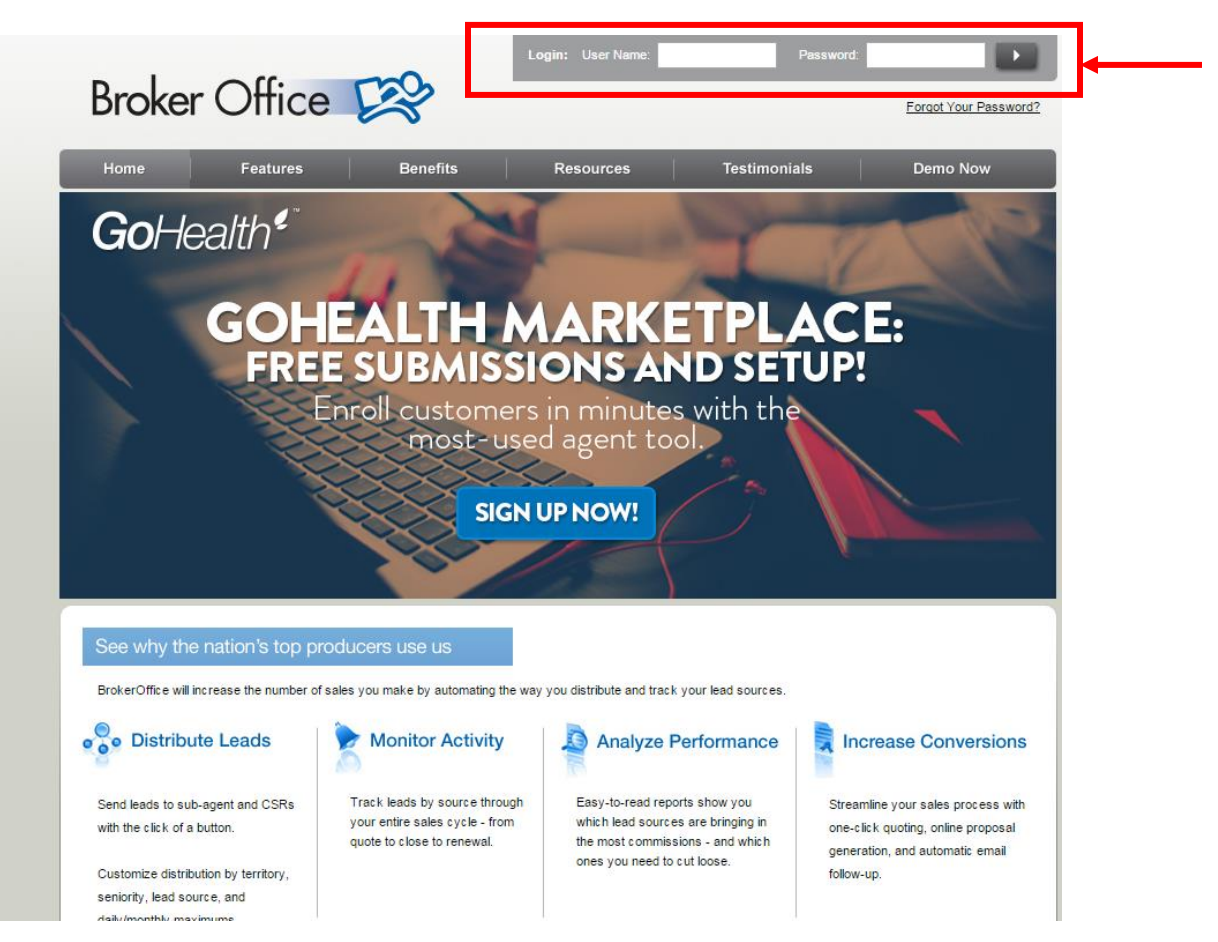

- You will be taken to your BrokerOffice homepage
  - Note: When logging onto BrokerOffice for the first time after your account is created, you will need to reset your BrokerOffice password before landing on the homepage.

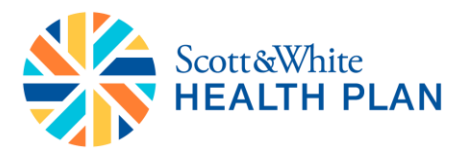

# Broker Office 😂

| HOME LEADS REPOR         | RTS SUPPORT RESOURCES                                           |                                                   |                                                                                                    |
|--------------------------|-----------------------------------------------------------------|---------------------------------------------------|----------------------------------------------------------------------------------------------------|
| Account Summary View Acc | <u>ount Info</u> <u>Edit User Info</u>                          |                                                   |                                                                                                    |
| Lead Balance             | Today Week Mo       Manual     0     0       Total     0     0  | To add a new lead, please click the button below: | Sun         July 2015         >>           Sun         Mon         Tue         Wed         Thu         Fr         Sat           1         2         2         4         5         0         7         10         11           1         2         3         4         15         10         11           12         13         14         15         16         17         18           19         20         21         22         23         24         25           26         27         28         29         20         31 |
|                          | Search Leads Search through your leads below: Search term: SEAR | Advanced Search                                   | No Tasks. A<br>Day View Week View Month View<br>View All FollowUps                                                                                                    |
|                          | Today's New Leads<br>Action Name Pho                            | View All<br>ne Email Time                         |                                                                                                    |
|                          | No new leads received today, <u>clic</u>                        | k here to view all your leads.                    |                                                                                                    |
|                          |                                                                 | Home   Leads                                      | <u>Reports   Support</u>   <u>Resources</u>                                                                                                    |

#### Adding Leads:

One of the more helpful tools in BrokerOffice is the ability to add and track leads. There are multiple ways you can add a single lead to your account:

- Click on "Add Leads" button on the home page
- Click the "Leads" tab and then select "Add Leads" from the menu below the tabs

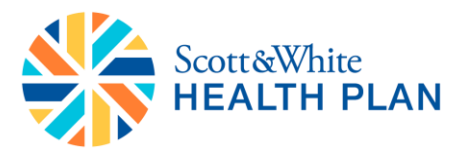

| Broker Office 足                           | Ŷ                                      |                          |                          |                       |                                      |                                                                   |                                                            |
|-------------------------------------------|----------------------------------------|--------------------------|--------------------------|-----------------------|--------------------------------------|-------------------------------------------------------------------|------------------------------------------------------------|
| HOME LEADS REPO                           | RTS SUPPORT                            | RESOURCES                |                          |                       |                                      |                                                                   |                                                            |
| Account Summary View Acc                  | <u>ount Info</u> <u>Edit User Info</u> | 1                        |                          |                       |                                      |                                                                   |                                                            |
| Lead Balance                              | Basic Account I                        | nformation               |                          |                       |                                      | <u>≤≤</u> Ju<br>Sun Mon Tue                                       | <b>ly2015</b> <u>&gt;&gt;</u><br>Wed Thu FriSat<br>1 2 3 4 |
| Your current balance is:<br><b>\$0.00</b> | Manual<br>Total                        | <u>Today</u> V<br>0<br>0 | <u>Neek Month</u><br>0 0 |                       |                                      | 5 <u>6</u> <u>7</u><br><u>12 <u>13</u> <u>14</u><br/>19 20 21</u> | 8 9 10 11<br>15 16 17 18<br>22 23 24 25                    |
|                                           |                                        | Ŭ                        |                          | To add a new lea      | ad, please click<br>n below:<br>EADS | 28 27 28<br>Daily Tasks 20                                        | 29 <u>30</u> <u>31</u><br>15 7-30                          |
|                                           | Search Leads                           |                          |                          | A                     | dvanced Search                       | Day View Wee                                                      | ▲<br>k View Month View                                     |
|                                           | Search through your Search term:       | leads below:             | SEARCH                   |                       |                                      | <u>View Al</u>                                                    | FollowUps                                                  |
|                                           | Today's New Le                         | ads                      |                          |                       | View All                             |                                                                   |                                                            |
|                                           | Action                                 | Name                     | Phone                    | Email                 | Time                                 |                                                                   |                                                            |
|                                           | No new                                 | leads received t         | oday, <u>click here</u>  | to view all your lead | ls.                                  |                                                                   |                                                            |

Home | Leads | Reports | Support | Resources

| HOME LEADS REPOR                      |                    | RESOL             | IRCES           | ctions      |                    |                 |                           |                           |  |
|---------------------------------------|--------------------|-------------------|-----------------|-------------|--------------------|-----------------|---------------------------|---------------------------|--|
| Lead Balance                          | Lead Summa         | ary               | alow to view    | your lead s | ummany             |                 |                           |                           |  |
| \$0.00                                | 7 ▼ / 29 ▼ /       | 2015 ▼ 1          | To <u>7 ▼</u> / | 30 ▼ / 20   | 115 ▼              |                 |                           |                           |  |
| Lead Search                           | Please select a si | tatus to filter t | by: All         |             | ¢                  | SEARCH          |                           |                           |  |
| Search your leads below:<br>Keywords: | Lead View          |                   |                 |             |                    |                 |                           |                           |  |
| SEADCH                                | Action             | <u>Name</u>       | Phone           | Zip         | Date/Time          | <u>Status</u>   | Source                    | Proposal                  |  |
| Advanced Search                       |                    |                   |                 | No d        | ata has been enter | ed.             |                           |                           |  |
|                                       |                    |                   |                 |             |                    | <u>Home   L</u> | <u>eads   Reports   S</u> | upport   <u>Resources</u> |  |

- Enter the information for the lead
- Make sure to enter information in all required fields
  - Note: In order to launch a lead into a Marketplace session to quote and shop for a health plan, an email address and zip code are required

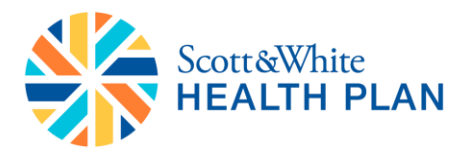

• Click "Save"

## Broker Office 🖄

| HOME LEADS REPOR                      | TS SUPPORT RESOURCES                                                                                                    |                       |
|---------------------------------------|----------------------------------------------------------------------------------------------------|-----------------------|
| View Leads Add Leads In Pro           | ogress SSE Import Leads Lead Status Actions                                                                                                    |                       |
| Lead Balance 🛛 🔏                      | Contact Information                                                                                                    |                       |
| Your current balance is:              | *Req                                                                                                    | uired                 |
| \$0.00                                | Full Name:                                                                                                    |                       |
| Lead Search 🔎                         | City: State:                                                                                                    |                       |
| Search your leads below:<br>Keywords: | Phone 1:         Phone 2:           Email: (gmail lead)         Fax:                                                                                                    |                       |
| SEARCH                                | Notes:                                                                                                    |                       |
| Advanced Search                       | Status:         ▼         Follow Up Date:         ▼         /         ▼           Reference:                                                                                                    |                       |
|                                       | Deductible:                                                                                                    |                       |
|                                       | Personal Information                                                                                                    |                       |
|                                       | Name     Gender     Date of Birth Height     Weight (lbs) Smoke       Applicant:     (Reset)     ▼     f     ▼     Ir     ▼       Spouse:     (Reset)     ▼     f     ▼     Ir     ▼       Dependent:     (     ▼ | er In Quote<br>⊗<br>⊗ |
|                                       | Customized Fields                                                                                                    |                       |
|                                       | Contact Me:       Currently Insured:         Best Contact Time:       Current Medications:         Health Conditions:       Category:                                                                             |                       |
|                                       | SAVE                                                                                                    |                       |

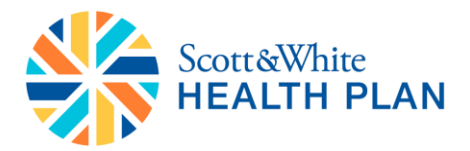

#### Viewing Leads:

- Click "Leads" tab and click the "View Leads" link to access the leads
- All your leads will be displayed under the "Lead View" section

| Broker Office 😕                            | Ş                                                         |                      |                |                |              |                    |                                   |                          |  |
|--------------------------------------------|-----------------------------------------------------------|----------------------|----------------|----------------|--------------|--------------------|-----------------------------------|--------------------------|--|
| HOME LEADS REPOR                           | RTS SUP                                                   | PORT RES             | OURCES         |                |              |                    |                                   |                          |  |
| <u>View Leads</u> A l <u>d Leads</u> In Pr | rogress SSE                                               | Import Leads         | Lead Status    | Actions        |              |                    |                                   |                          |  |
| Lead Balance 🛛 🔊                           | Lead Su                                                   | mmary                |                |                |              |                    |                                   |                          |  |
| Your current balance is:                   | Please sele                                               | ect the date rang    | e below to vie | w your lead su | immary.      |                    |                                   |                          |  |
| \$0.00                                     | 7 ▼ / [29 ▼ ] / [2015 ▼ ] To [7 ▼ ] / [30 ▼ ] / [2015 ▼ ] |                      |                |                |              |                    |                                   |                          |  |
| Lead Search                                | Please sele                                               | ect a status to filt | er by: All     |                | ÷ [          | SEARCH             |                                   |                          |  |
| Search your leads below:<br>Keywords:      | Lead Vie                                                  | W                    |                |                |              |                    |                                   |                          |  |
|                                            | Action                                                    | Name                 | Phone          | Zip            | Date/Time    | Status             | Source                            | Proposal                 |  |
| SEARCH                                     |                                                           | Test Test            |                | 43085          | 10:32 AM EDT |                    | Manual                            |                          |  |
| Advanced Search                            |                                                           |                      |                |                |              |                    |                                   |                          |  |
|                                            |                                                           |                      |                |                |              | <u>Home   Leac</u> | ls   <u>Reports</u>   <u>Su</u> r | iport   <u>Resources</u> |  |

- For a specific lead, click the orange "**Play**" button for additional options. From here, you can perform any of the following actions:
  - View/Edit Lead
  - $\circ\quad \text{Email Lead}$
  - Create Proposal
  - $\circ \quad \text{Add Note} \quad$
  - Add Event
  - o Add Attachment
  - o Print View

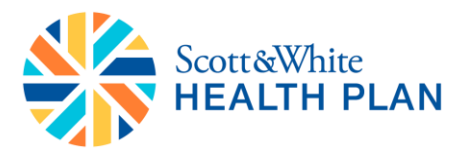

# Broker Office 😂

| HOME LEADS REPOR                      | RTSS           | SUPPORT RES                                                                                                    | OURCES        |         |                                  |                  |        |          |  |
|---------------------------------------|----------------|----------------------------------------------------------------------------------------------------|---------------|---------|----------------------------------|------------------|--------|----------|--|
| View Leads Add Leads In Pr            | rogress SS     | E Import Leads                                                                                                    | Lead Status A | Actions |                                  |                  |        |          |  |
| Lead Balance Internet balance is:     | Lead<br>Please | .ead Summary       Please select the date range below to view your lead summary.       7 • / 29 • / 2015 • To 7 • / 30 • / 2015 • |               |         |                                  |                  |        |          |  |
| Lead Search                           | Please         | select a status to filte                                                                                                    | er by: All    |         | ÷                                | SEARCH           |        |          |  |
| Search your leads below:<br>Keywords: | Lead           | View                                                                                                    |               |         |                                  |                  |        |          |  |
| SEARCH                                | Actio          | n <u>Name</u>                                                                                                    | <u>Phone</u>  | Zip     | Date/Time                        | <u>Status</u>    | Source | Proposal |  |
| Advanced Search                       |                | Lead id: 639569                                                                                                    | 958 X         | 43085   | 10:32 AM EDT                     |                  | Manual |          |  |
|                                       |                | View/Edit Lead                                                                                                    |               | -       |                                  |                  |        |          |  |
|                                       |                | Email Lead                                                                                                    |               | Ho      | <u>me   Leads   Reports   Su</u> | pport   Resourc  | es     |          |  |
|                                       |                | Add Note                                                                                                    |               | Cop     | right © 2015 Norvax, Inc.        | All rights reser | rved.  |          |  |
|                                       |                | Add Event                                                                                                    |               |         |                                  |                  |        |          |  |
|                                       |                | Add Attachment                                                                                                    |               |         |                                  |                  |        |          |  |
|                                       |                | Print View                                                                                                    |               |         |                                  |                  |        |          |  |

- If you have a large number of leads saved to your account, you can use the date range to search for leads based on the date they were created
- To view or edit information for a particular lead, click the View/Edit Lead to access the lead info
- You can edit any information about the lead here, or you can launch the Marketplace by clicking on the green **"OPEN MARKETPLACE"** button

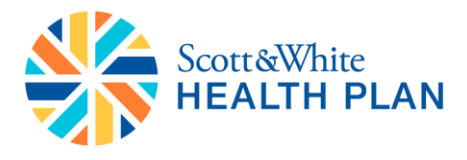

#### Broker Office 😂

| ead Search              | Contact Info Plan Info                                                                    |                                        |                  |
|-------------------------|-------------------------------------------------------------------------------------------|----------------------------------------|------------------|
| earch your leads below: | To add or edit information, click on the blan<br>Your information is saved automatically. | nk field next to each label.           |                  |
| eywords:                |                                                                                           | OPEN N                                 | ARKETPLACE       |
| SEARCH                  | Lead ID 63956958                                                                          | Time Created 07/30/15 10:32 AM EDT     |                  |
|                         | Full Name Test Test                                                                       |                                        |                  |
| Advanced Search         | Address 1 1234 main street                                                                | Address 2                              |                  |
|                         | City Columbus                                                                             | State OH                               |                  |
|                         | Zip Code 43085                                                                            |                                        |                  |
|                         | Phone 1                                                                                   | Phone 2                                |                  |
|                         | Email abc@nomail.com                                                                      | Fax                                    |                  |
|                         | Status                                                                                    | Follow Up<br>Date                      |                  |
|                         | How Heard                                                                                 | Reference                              |                  |
|                         | Source Manual                                                                             |                                        |                  |
|                         | Household<br>Income                                                                       | Household<br>Size                      |                  |
|                         | Notes History                                                                             |                                        |                  |
|                         | Date Det                                                                                  | ails                                   |                  |
|                         | Add Note                                                                                  | are no notes for this lead yet.        |                  |
|                         | Personal Information                                                                      |                                        |                  |
|                         | Name Sex Bi                                                                               | rth Date Age (Et/In) (Ibs) Smoker Stud | lent In<br>Quote |
|                         | Applicant Test Test F 01                                                                  | /01/1983 32 5Ft 8In 125                | YES              |
|                         |                                                                                           |                                        |                  |

- By selecting "In Progress SSE" you can view the status of any on-exchange applications that were submitted through the Single Site Enrollment (SSE) technology that were not submitted to the FFM
- BrokerOffice will show all incomplete attempted enrollments for the past 2 weeks
- Anything older than 2 weeks should be started over as rates and /or effective dates have most likely changed

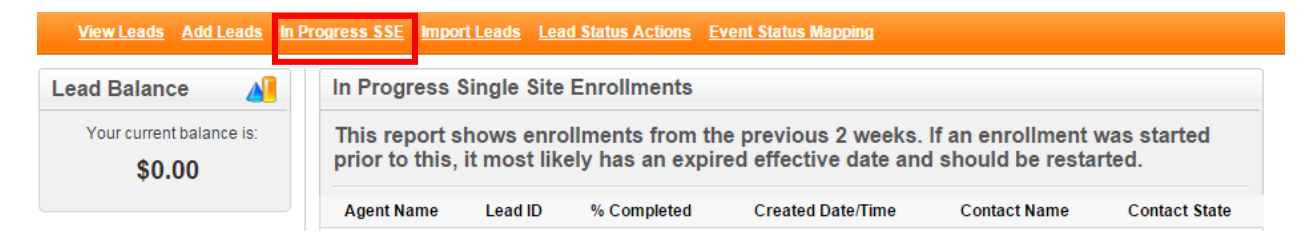

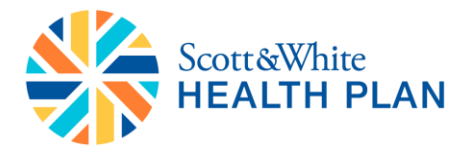

#### **Editing Lead Statuses:**

- Under the Lead tabs click on "View Leads" link
- In the Lead summary section pick the date ranges and click "Search"
- Under the "Lead View" select the lead you would like to change the status
- Click the "Play" button by the lead
- Click "View/Edit Lead"

| Broker Office 😕                         | Ş                                                             |                           |            |               |              |              |                       |                        |  |  |
|-----------------------------------------|---------------------------------------------------------------|---------------------------|------------|---------------|--------------|--------------|-----------------------|------------------------|--|--|
| HOME LEADS REPOR                        | RTS SUPP                                                      | PORT RESOUR               | CES        |               |              |              |                       |                        |  |  |
| View Leads Add Leads In Pr              | rogress SSE                                                   | Import Leads Lead         | d Status A | <u>ctions</u> |              |              |                       |                        |  |  |
| Lead Balance                            | Lead Sur                                                      | mmary                     |            |               |              |              |                       |                        |  |  |
| Your current balance is:                | Please select the date range below to view your lead summary. |                           |            |               |              |              |                       |                        |  |  |
| \$0.00 1 V/2 V/2015 V To 8 V/3 V/2015 V |                                                               |                           |            |               |              |              |                       |                        |  |  |
| Lead Search                             | Please sele                                                   | ct a status to filter by: | All        |               | •            | SEARCH       |                       |                        |  |  |
|                                         | Action                                                        | Name                      | Phone      | Zip           | Date/Time    | Status       | Source                | Proposal               |  |  |
| SEARCH                                  |                                                               | Lead id: 63956958         | ×          | 43085         | 07/30/15 EDT |              | Manual                |                        |  |  |
| Advanced Search                         |                                                               | View/Edit Lead            |            | 45385         | 02/17/15 EST |              | Manual                |                        |  |  |
|                                         |                                                               | Email Lead                |            | 45385         | 02/17/15 EST |              | Manual                |                        |  |  |
|                                         |                                                               | Add Note                  |            | 45424         | 02/05/15 EST |              | Manual                |                        |  |  |
|                                         |                                                               | Add Event                 |            | 45335         | 02/02/15 EST |              | Manual                |                        |  |  |
|                                         |                                                               | Add Attachment            |            | 45050         | 01/30/15 EST |              | Manual                |                        |  |  |
|                                         |                                                               | Print View                |            |               |              | Home   Leads | <u>Reports   Supp</u> | ort   <u>Resources</u> |  |  |

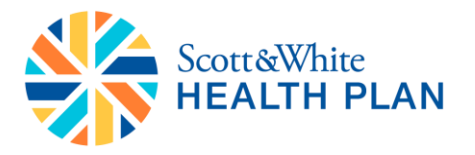

- Click "Status" and pick the new status for the Lead
- Once you click out of the box, the information will be saved

# Broker Office 😂

| HOME LEADS REPOR                         | TS SUPPORT RESOURCES                                                                         |                                        |
|------------------------------------------|----------------------------------------------------------------------------------------------|----------------------------------------|
| <u>View Leads</u> <u>Add Leads</u> In Pr | ogress SSE Import Leads Lead Status Acti                                                     | ions                                   |
| Lead Search                              | Contact Info Plan Info                                                                       |                                        |
| Search your leads below:                 | To add or edit information, click on the blank f<br>Your information is saved automatically. | field next to each label. HOST MEETING |
| eywords:                                 |                                                                                              | OPEN MARKETPLACE                       |
| SEARCH                                   | Lead ID 63956958                                                                             | Time Created 07/30/15 10:32 AM EDT     |
|                                          | Full Name Test Test                                                                          |                                        |
| Advanced Search                          | Address 1 1234 main street                                                                   | Address 2                              |
|                                          | City Columbus                                                                                | State OH                               |
|                                          | Zip Code 43085                                                                               |                                        |
|                                          | Phone 1                                                                                      | Phone 2                                |
|                                          | Email abc@nomail.com                                                                         | Fax                                    |
|                                          | Status 🔹 🔍                                                                                   | Follow Up<br>Date                      |
|                                          | How Hourd Bad Phone Number                                                                   | Reference                              |
|                                          | Source Call Attempted<br>Call Completed                                                      |                                        |
|                                          | Income Close Declined                                                                        | Housenoid<br>Size                      |
|                                          | Emailed<br>Inactive                                                                          |                                        |
|                                          | Notes Histor Left Message                                                                    | E                                      |
|                                          | Date Processing<br>Sent Package                                                              | s                                      |
|                                          | Add Note                                                                                     |                                        |

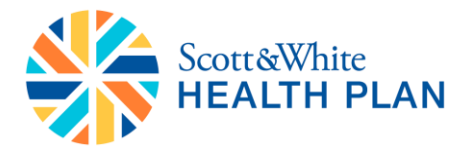

#### Adding Notes:

- Navigate to the Leads information page using the instructions above
- Under the Notes History section, click on "Add Note"
- Click in the dialog box to add notes

### Broker Office 🛤

| HOME LEADS REPOR                   | TS SUPPORT RESOURCES                                                                                              |                       |
|------------------------------------|----------------------------------------------------------------------------------------------------|-----------------------|
| <u>View Leads Add Leads In Pro</u> | ogress SSE Import Leads Lead Status Actions                                                                       |                       |
| Lead Search                        | Contact Info Plan Info                                                                                            |                       |
| Search your leads below:           | To add or edit information, click on the blank field next to each lab<br>Your information is saved automatically. | HOST MEETING          |
| Keywords:                          |                                                                                                    | OPEN MARKETPLACE      |
| SEARCH                             | Lead ID 60434530 Time Created                                                                                     | 02/05/15 03:45 PM EST |
|                                    | Full Name Norvax Test                                                                                             |                       |
| Advanced Search                    | Address 1 Address 2                                                                                               |                       |
|                                    | City State                                                                                                    |                       |
|                                    | Zip Code 45424                                                                                                    |                       |
|                                    | Phone 1 Phone 2                                                                                                   |                       |
|                                    | Email Isfolh8932@norva.com Fax                                                                                    |                       |
|                                    | Status Follow Up<br>Date                                                                                          |                       |
|                                    | How Heard Reference                                                                                               |                       |
|                                    | Source Manual                                                                                                    |                       |
|                                    | Household Household<br>Income Size                                                                                |                       |
|                                    |                                                                                                    |                       |
|                                    | Notes History                                                                                                    |                       |
|                                    | Click here to add a note                                                                                          |                       |
|                                    | Close                                                                                                    |                       |

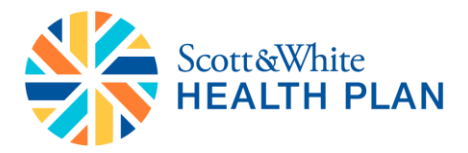

#### Adding FFM ID to BrokerOffice Account:

Note: All agents who wish to submit application on Federal Marketplace should complete this step

- Click on the "Home" tab
- Click "Edit User Info"

| Broker Office 😕                                                                                                    | Ş                                     |                            |                                     |                                |                                      |                                    |                                                       |                                                                |                                 |
|----------------------------------------------------------------------------------------------------|---------------------------------------|----------------------------|-------------------------------------|--------------------------------|--------------------------------------|------------------------------------|-------------------------------------------------------|----------------------------------------------------------------|---------------------------------|
| HOME LEADS REPOR                                                                                                    | SUPPORT                               |                            |                                     |                                |                                      |                                    |                                                       |                                                                |                                 |
| Account Summary View Acco                                                                                                    | ount Info Edit User Info              |                            | _                                   |                                |                                      |                                    |                                                       |                                                                |                                 |
| Lead Balance         Image: Control of the second second seco | Basic Account I                       | nformation<br><u>Today</u> | Week Month                          |                                | <b>D</b> _,                          | <u>&lt;&lt;</u><br>Sun<br><u>0</u> | Septemi<br>Mon Tue V<br><u>1</u><br><u>7</u> <u>8</u> | 0 <b>er 2015</b><br>/ed Thu F<br>2 <u>3</u> 4<br>9 <u>10</u> 1 | >><br>niSat<br><u>5</u><br>1.12 |
| \$0.00                                                                                                    | Manual<br>Total                       | 0                          | 0 1<br>0 1                          | To add a new lea<br>the button | id, please click<br>i below:<br>EADS | 13<br>20<br>27<br>Daily            | 14 15 2<br>21 22 2<br>28 29 3<br>Tasks 2015           | 16 <u>17 1</u><br>23 <u>24 2</u><br>30<br>9-21                 | 8 <u>19</u><br>5 <u>26</u>      |
|                                                                                                    | Search Leads                          |                            |                                     | A                              | dvanced Search                       | No T                               | asks.<br>/iew Week \                                  | iew Month                                                      | ▲<br>N View                     |
|                                                                                                    | Search through your I<br>Search term: | eads below:                | SEARCH                              |                                |                                      |                                    | View All F                                            | ollowUps                                                       |                                 |
|                                                                                                    | Today's New Le                        | ads                        |                                     |                                | View All                             |                                    |                                                       |                                                                |                                 |
|                                                                                                    | Action<br>No new                      | Name<br>leads received t   | Phone<br>today, <u>click here</u> t | Email<br>o view all your lead  | Time<br>Is.                          |                                    |                                                       |                                                                |                                 |

- In the Edit User Information screen click the "FFM User ID" box
- Enter your FFM ID
- Click "Update"

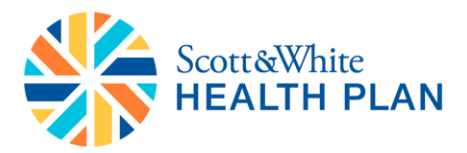

# HOME LEADS REPORTS SUPPORT Account Summary View Account Info Edit User Info Lead Balance Image: Comparison of the User's information below. Your current balance is: Please enter the user's information below.

| Your current balance is: | Please enter the user's information below. | *Required |
|--------------------------|--------------------------------------------|-----------|
| \$0.00                   | Account: Demo Test                         |           |
|                          | User Name: 78093demo                       |           |
| Lead Search              | * Password: Change Password                |           |
|                          | First Name: Demo                           |           |
| Search your leads below: | Last Name: Test                            |           |
| Keywords:                | * Email: Tes t@nomeil.com                  |           |
| SEARCH                   | Phone:                                     |           |
|                          | FFM User Id                                |           |
| Advanced Search          | National Producer Number: 1111111          |           |
|                          | UPDATE                                     |           |

• You will see a message at the top of the screen "User was updated successfully"

| HOME LEADS REPOR          | SUPPORT                         |                          |
|---------------------------|---------------------------------|--------------------------|
| Account Summary View Acco | ount Info <u>Edit User Info</u> |                          |
| Lead Balance 🛛 🔏          | Edit User Info                  |                          |
| Your current balance is:  | Please enter the user's info    | rmation below. *Require  |
| \$0.00                    | User was updated succes         | ssfully.                 |
| Lead Search               | Account:                        | Demo Test                |
|                           | User Name:                      | 78093demo                |
| Search your leads below:  | * Password:                     | Change Password          |
| Keywords:                 | First Name:                     | Demo                     |
|                           | Last Name:                      | Test                     |
| SEARCH                    | * Email:                        | jlakshmanan@gohealth.com |
| Advanced Search           | Phone:                          |                          |
|                           | EEM Lloor Id:                   | Г]                       |

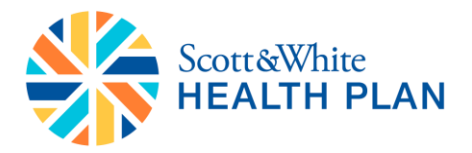

#### Accessing Marketplace:

- Pull up the lead for which you would like to proceed to Marketplace
- Click on "OPEN MARKETPLACE" button on the top of the screen
  - Note: The Open Marketplace button will not work if the lead does not have an email address or zip code.

| OME LEADS REPOR            | TS SUPPOR                        | T RESO                        | URCES                       |              |         |                    |        |           |         |         |     |
|----------------------------|----------------------------------|-------------------------------|-----------------------------|--------------|---------|--------------------|--------|-----------|---------|---------|-----|
| iew Leads Add Leads In Pro | gress SSE Imp                    | ort Leads L                   | ead Status                  | Actions      |         |                    |        |           |         |         |     |
| d Search 🔎                 | Contact In                       | fo                            | Plan Info                   |              |         |                    |        |           |         |         |     |
| ch your leads below:       | To add or edit<br>Your informati | information,<br>on is saved a | click on the<br>automatical | blank field  | next    | to each            | label. |           | HO      | ST MEET | ING |
| ords:                      |                                  |                               |                             |              |         |                    |        | •         | PEN MA  | RKETPLA | CE  |
| SEARCH                     | Lead ID                          | 63956958                      |                             | 1            | Time    | Created            | 07/30  | E 10-32 A | MEDT    |         |     |
|                            | Full Name                        | Test Test                     |                             |              |         |                    |        |           |         |         |     |
| Advanced Search            | Address 1                        | 1234 main                     | street                      |              | Ac      | Idress 2           | 2      |           |         |         |     |
|                            | City                             | Columbus                      |                             |              |         | State              | он     |           |         |         |     |
|                            | Zip Code                         | 43085                         |                             |              |         |                    |        |           |         |         |     |
|                            | Phone 1                          |                               |                             |              |         | Phone 2            | 2      |           |         |         |     |
|                            | Emai                             | abc@noma                      | II.com                      |              |         | Fax                |        |           |         |         |     |
|                            | Status                           |                               |                             |              | Fo      | Date               |        |           |         |         |     |
|                            | How Heard                        | 1                             |                             |              | Re      | ference            | •      |           |         |         |     |
|                            | Source                           | Manual                        |                             |              |         |                    |        |           |         |         |     |
|                            | Household                        | 1                             |                             |              | Ho      | usehold<br>Size    | 1      |           |         |         |     |
|                            | Notes Hist                       | 0.01/                         |                             |              |         |                    |        |           |         |         |     |
|                            | Date                             | ory                           | De                          | taile        |         |                    |        |           |         |         |     |
|                            | Date                             |                               | The                         | re are no no | tes for | this lead          | i yet. |           |         |         |     |
|                            | Add Note                         |                               |                             |              |         |                    |        |           |         |         |     |
|                            | Personal In                      | nformatio                     | n                           |              |         |                    |        |           |         |         |     |
|                            |                                  | Name                          | Sex                         | Birth Date   | Age     | Height             | Weight | Smoker    | Student | In      |     |
|                            | Applicant                        | Test Test                     | F                           | 01/01/1983   | 32      | (Ft/In)<br>5Ft 8In | (105)  |           |         | YES     |     |
|                            | Spouse                           |                               |                             |              |         |                    |        |           |         |         |     |
|                            | Child 1                          |                               |                             |              |         |                    |        |           |         |         |     |
|                            | Child 2                          |                               |                             |              |         |                    |        |           |         |         |     |
|                            | Child 3                          |                               |                             |              |         |                    |        |           |         |         |     |
|                            | Child 4                          |                               |                             |              |         |                    |        |           |         |         |     |
|                            | Child 5                          |                               |                             |              |         |                    |        |           |         |         |     |
|                            |                                  |                               |                             |              |         |                    |        |           |         |         |     |

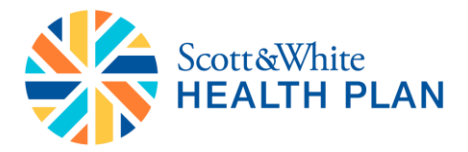

#### **Quoting in Marketplace:**

Once you launch Marketplace from BrokerOffice, lead data provided in BrokerOffice will automatically pre-populate in Marketplace.

- Enter "Date of Birth" (if not passed from BrokerOffice)
- Select "Gender"
- Enter smoking status
- Click "Continue"

| Date of Birth (MM/DD/YY | YY) Gender                                             |
|-------------------------|--------------------------------------------------------|
| 07 / 14 / 1980          | <ul> <li>Male</li> <li>Female</li> </ul>               |
| Have you used tobacco p | roducts 4 or more times per week in the past 6 months? |
| ⊙ Yes ● No              |                                                        |
|                         |                                                        |
| Anybody else?           |                                                        |
| 🜖 If you want to inclu  | ide others on your insurance, add them here.           |
|                         |                                                        |
| Add Spouse              | Add Dependent                                          |
| Add Spouse 🥒            |                                                        |

- If you would like to add a spouse or dependent to the application, click "Add Spouse" or the "Add Dependent" button
- Once you click "Continue" you will be prompted for the applicant's Contact Information
- Click "View Plans" to begin shopping

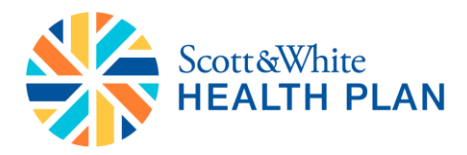

| First Name                                                                                                    | Last Name                                                                                                    |           |
|----------------------------------------------------------------------------------------------------|----------------------------------------------------------------------------------------------------|-----------|
| Testing                                                                                                    | Test                                                                                                    |           |
| Email Address                                                                                                    | Phone Number                                                                                                    |           |
| tast220namail.com                                                                                                    | (458) 702 4507                                                                                                    |           |
| By clicking the button you consent to re                                                                                                    | (430) 752-4307                                                                                                    |           |
| By clicking the button you consent to re<br>calls, emails, and text messages from o<br>telephone number and email address y<br>not a condition of purchase@and you r<br>You may revoke this consent at any tim<br>not-call list.                                                                                                    | (436) 792-4367]<br>ceive autodialed and/or pre-recorded telemarketing<br>on behalf of Scott and White Health Plan at the<br>ou provided above. You understand that consent is<br>hay also receive a quote by contacting us via phone.<br>e by contacting us via phone to be placed on our do-                                                                                                    | this form |
| By clicking the button you consent to re<br>calls, emails, and text messages from o<br>telephone number and email address y<br>not a condition of purchase@and you r<br>You may revoke this consent at any tim<br>not-call list.<br>Your carrier's message and data rates r<br>charge you for sending or receiving text<br>charge you for sending or receiving text | (436) 792-4367]<br>ceive autodialed and/or pre-recorded telemarketing<br>ton behalf of Scott and White Health Plan at the<br>bu provided above. You understand that consent is<br>tay also receive a quote by contacting us via phone.<br>a by contacting us via phone to be placed on our do-<br>tay apply. Scott and White Health Plan does not<br>messages. If you are Medicare-eligible a<br>icaro Advanced on Dura. | this form |

Once the quoting platform initiates, you will be asked to provide the applicant's household size and yearly income to determine eligibility for subsidized health insurance.

- Enter the total number of individuals living in the household
  - Note: Even if the application is on behalf of one individual, household size provided in this screen should be inclusive of everyone who will be reported on the applicant's tax return.
- Enter total yearly income
  - Note: This income should be inclusive of all members of the household.

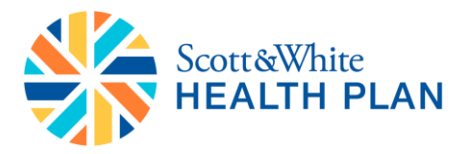

| Scott&White                                                                                                    | Welcome, Harry ✔<br>Email Marketplace Link Marketplace Link |
|----------------------------------------------------------------------------------------------------|-------------------------------------------------------------|
| Are you eligible for lower costs on your health insurance?                                                                                                    | _                                                           |
| <b>3.5 million people have qualified for lower costs with government subsidie</b><br>You may be able to save if you make less than \$3800 per month or \$45,960 per year. | es.                                                         |
| Household size: Even if you are applying for yourself, make<br>ta list everyone you will report on your tax return.                                                       | e sure                                                      |
| What's your total yearly income?<br>\$ 25,000  Yearly income: Include gross wages, salaries, til<br>for everyone above. You can estimate based on                         | ips and interest<br>h last vear.                            |
|                                                                                                    |                                                             |
| Note: Violi oroudo at estimate so you can budget appropriately. Your official tax credit will be confirmed by the federal gov                                             | vernment.                                                   |
|                                                                                                    |                                                             |

Note: Your estimated subsidy amount will be calculated based on the information you provide.

- If the applicant's subsidy eligibility information needs to be revised, you can do so by clicking the "Edit" link
- Plans can be sorted using the **"SORT PLANS BY"** dropdown menu which appears right above the first available plan to select from
- Plans can also by filtered using the options available in the **"Shop by"** menu on the left side of the screen.
- If the applicant qualifies for subsidized health insurance, then an estimate of the subsidy amount that will be applied is available in the white box above the plans.
  - Note: The estimated savings are not final. The actual subsidy amount will be determined after the application is submitted to the FFM.

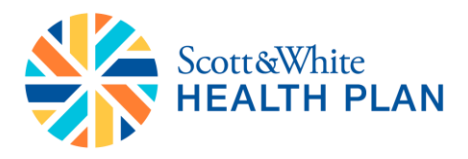

Welcome, Troy 🗸 Scott&White HEALTH PLAN Email Marketplace Link 🖂 Call Us (844) 843-3227 A TIM TURNER IS ASSISTING TROY AIKMAN Health Plans Plans found 38 Plans found Show All Plans Showing 38 of 38 plans starting at <u>\$267.85 a month</u>. se the <sup>g</sup>The estimated monthly cost savings Quote results for 1 applicant in TX. (Edit) Shop by Estimated monthly cost savings of **\$157.00** applied. (Edit) filters to amount is visible here. narrow Deductible > down your Some plans listed below are available as both tax credit eligible and non-tax credit eligible. Since we have Copayment > estimated that you may be eligible for a tax credit, we'll show you the tax credit eligible versions of those Max Out-Of-Pocket > plans. Use the Sort to choose your plan option Plan Type 🔉 SORT PLANS BY Premium ۲ Plan Categories > Scott and White ORIGINAL MONTHLY PREMIUM SCOTT&WHITE HEALTH PLAN Scott and White Health Plan Bronze 6000/50Ov Monthly Premium > <del>\$267.85</del> Plan ID: 40788TX0170001 Tax Credit Eligible > YOUR MONTHLY PREMIUM PCP Visit Copay Max Out-Of-Plan Details Plan Type Deductible Pediatric Dental > \$110.85 Pocket HSA Eligible > \$6,000 нмо Not Applicable \$6,850 <u>View</u> Compare (§) Tax Credit Eligible B Bronze Categories

#### **Available Sort Options:**

- o Premium
- Plan Category
- Maximum Out of Pocket
- Copayment
- o Deductible
- o Plan Type

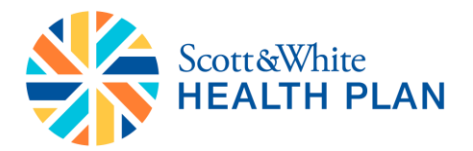

#### Plan Comparison:

- To compare plans, select the checkbox next to **"Compare"** in the lower left hand corner of each plan you wish to compare
- After selecting more than one plan to compare, a blue box labeled **"Compare"** will appear at the bottom of the screen. You can compare up to 4 plans at one time

| Plan Categories ><br>Monthly Premium >                                                                                                    | SCOTT&WHITE S<br>HEALTH PLAN F       | cott and White<br>cott and White Health<br>Plan ID: 40788TX01700              | n Plan Bronze (<br>)01       | 5000/50Ov    | ORIGINAL MONTHLY PREMIUM<br>\$267.85                                     |
|----------------------------------------------------------------------------------------------------|--------------------------------------|-------------------------------------------------------------------------------|------------------------------|--------------|--------------------------------------------------------------------------|
| Pediatric Dental                                                                                                    | Plan Type Dedu                       | ctible PCP Visit Copay                                                        | Max Out-Of-<br>Pocket        | Plan Details | YOUR MONTHLY PREMIUM                                                     |
| HSA Eligible 🔉                                                                                                    | HMO \$6,0                            | 000 Not Applicable                                                            | \$6,850                      | <u>View</u>  |                                                                          |
| _                                                                                                    | Compare                              |                                                                               | (3) Tax Credi                | t Eligible   | Continue                                                                 |
| Categories<br>Platinum: Plan pays 90% of<br>out-of-pocket costs, you pay                                                                                     | SCOTT&WHITE F                        | <b>icott and White</b><br>PO 5000 HDHP<br>Plan ID: 37755TX0020(               | 001                          |              | ORIGINAL MONTHLY PREMIUM<br>\$276.63                                     |
| 10% of out-of-pocket costs.                                                                                                    | Plan Type Dedu                       | ctible PCP Visit Copay                                                        | Max Out-Of-                  | Plan Details | YOUR MONTHLY PREMIUM                                                     |
| of-pocket costs, you pay 20%                                                                                                    | PPO \$5,0                            | 000 Not Applicable                                                            | \$6,450                      | <u>View</u>  | \$119.63                                                                 |
| Silver: Plan pays 70% of out-<br>of-pocket costs, you pay 30%                                                                                                | Compare                              | Freese<br>HSA Eligible                                                        | (3) Tax Credi                | tEligible    | Continue                                                                 |
| Bronze: Plan pays 60% of<br>out-of-pocket costs, you pay                                                                                                    | SCOTT&WHITE<br>HEALTH PLAN<br>F      | cott and White<br>PO 5000<br>Plan ID: 37755TX0030(                            | 001   87 % Acti              | uarial Value | ORIGINAL MONTHLY PREMIUM<br>\$277.72                                     |
| 40% of out-of-pocket costs.                                                                                                    | Plan Type Dedu                       | ctible PCP Visit Copay                                                        | Max Out-Of-<br>Pocket        | Plan Details | YOUR MONTHLY PREMIUM                                                     |
|                                                                                                    | PPO \$7                              | 50 \$10                                                                       | \$2,000                      | View         | \$120.72                                                                 |
| FAQ/Help                                                                                                    | Compare                              | Silver Reduced Cost                                                           | 🔇 Tax Credi                  | t Eligible   | Continue                                                                 |
| What are the health plan                                                                                                    |                                      |                                                                               |                              |              |                                                                          |
| What are the health plan<br>categories?                                                                                                    | 5                                    | cott and White                                                                |                              |              |                                                                          |
| What are the health plan<br>categories?<br>What is coinsurance?                                                                                              | SCOTT&WHITE F                        | cott and White<br>PO 6600                                                     | 003                          |              | ORIGINAL MONTHLY PREMIUM<br>\$288.94                                     |
| What are the health plan<br>categories?<br>What is coinsurance?<br>What if I have a pre existing<br>condition?                                               | SCOTT&WHITE F                        | <b>Scott and White</b><br>PO 6600<br>Plan ID: 37755TX00200                    | 003                          |              | ORIGINAL MONTHLY PREMIUM<br>\$288.94<br>YOUR MONTHLY PREMIUM             |
| What are the health plan<br>categories?<br>What is coinsurance?<br>What if I have a pre existing<br>condition?<br>When does the individual                   | SCOTT&WHITE F<br>F<br>Plan Type Dedu | Cott and White<br>PO 6600<br>Plan ID: 37755TX00200<br>Ctible PCP Visit Copay  | 003<br>Max Out-Of-<br>Pocket | Plan Details | ORIGINAL MONTHLY PREMIUM<br>\$288.94<br>YOUR MONTHLY PREMIUM<br>\$131.94 |
| What are the health plan<br>categories?<br>What is coinsurance?<br>What if I have a pre existing<br>condition?<br>When does the individual<br>mandate start? | Plan Type Dedu<br>PPO \$6.           | Cott and White<br>PPO 6600<br>Plan ID: 37755TX00200<br>Ctible PCP Visit Copay | 003<br>Max Out-Of-<br>Pocket | Plan Details | ORIGINAL MONTHLY PREMIUM<br>\$288.94<br>YOUR MONTHLY PREMIUM<br>\$131.94 |

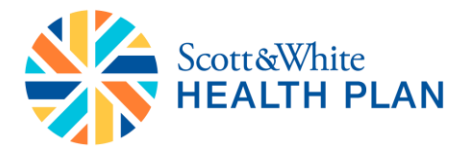

- Side-by-side comparison of the plans will be displayed
- You can click on the links provided underneath each plan for detailed information on the plans
- To proceed with a preferred plan, click "Continue" below the plan you wish to select

|                          |                                                 |                            | Welcome, Troy 🗸                     |
|--------------------------|-------------------------------------------------|----------------------------|-------------------------------------|
| Scott & White            | N                                               |                            | Email Marketplace Link 🖂            |
|                          | N                                               |                            | Call Us <b>(844) 843-3227</b>       |
|                          |                                                 |                            | LIM TURNER IS ASSISTING TROY AIKMAN |
| 🗲 Back To Quotes         | Insurance Plan B                                | enefit Details and         | Comparison                          |
|                          |                                                 |                            |                                     |
|                          |                                                 |                            |                                     |
| Compare Plans            | YOUR MONTHLY PREMIUM                            | YOUR MONTHLY PREMIUM       | YOUR MONTHLY PREMIUM                |
| f you are satisfied with | \$110.85                                        | \$119.63                   | \$120.72                            |
| ontinue                  | SCOTT&WHITE<br>HEALTH PLAN                      | SCOTT&WHITE<br>HEALTH PLAN | SCOTT&WHITE<br>HEALTH PLAN          |
|                          | Scott and White Health Plan<br>Bronze 6000/50Ov | PPO 5000 HDHP              | PPO 5000                            |
|                          |                                                 |                            |                                     |
|                          | Continue                                        | Continue                   | Continue                            |
|                          | Bronze Tier                                     | Bronze Tier                | Silver Tier                         |
|                          | <b>(3)</b>                                      | <b>()</b>                  | 3                                   |
|                          | Tax Credit Eligible                             | Tax Credit Eligible        | Tax Credit Eligible                 |
|                          | \$6,000<br>Deductible                           | Deductible                 | Deductible                          |
|                          | \$6,850                                         | \$6,450                    | \$2,000                             |
|                          | Max Out-Of-Pocket                               | Max Out-Of-Pocket          | Max Out-Of-Pocket                   |
|                          | Summary of Benefits                             | Summary of Benefits        | Summary of Benefits                 |
| ditional Documents       | Provider Directory                              | Provider Directory         | Provider Directory                  |
|                          | <u>Plan Brochure</u>                            | <u>Plan Brochure</u>       | <u>Plan Brochure</u>                |

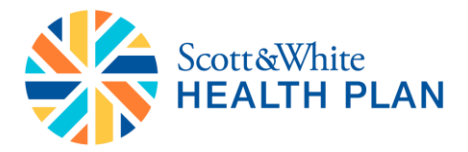

#### **Consumer Links:**

The Marketplace Link tool allows an agent to send a link to an in-progress quote or application that allows the applicant to return to an in-progress session to complete their application at a later time. A button will appear at the upper right hand corner of the Marketplace user interface that the agent can use to launch the Marketplace Link tool. After clicking the button, an agent can send the applicant an email with a link to their session.

• Click on "Email Marketplace Link" either on the shopping page or at the beginning of the application

|           | Continue Enr                                                               | rollment 🌒 🛛 Welcome, Harry 🦄                                                     |
|-----------|----------------------------------------------------------------------------|-----------------------------------------------------------------------------------|
|           | C                                                                          | Email Marketplace Link  ■ all Us (844) 843-3227                                   |
|           | <b>A</b> 1                                                                 | IM TURNER IS ASSISTING HARRY TRUMAN                                               |
|           |                                                                            |                                                                                   |
|           |                                                                            |                                                                                   |
|           |                                                                            |                                                                                   |
| Plan Type | Applicants                                                                 | Price                                                                             |
| Health    | <ul> <li>✓ Harry<br/>Truman</li> <li>✓ Mathematical Your Spouse</li> </ul> | \$1,341.78<br>\$273.78<br>/ Month<br><u>Change</u>                                |
|           | Total Mor                                                                  | nthly Cost <b>\$273.78</b>                                                        |
|           |                                                                            |                                                                                   |
|           |                                                                            |                                                                                   |
|           | Regi                                                                       | n Online Enrollment 🕨                                                             |
|           | Plan Type<br>Health                                                        | Continue Enr<br>Ca<br>A 1<br>A 2<br>A 2<br>A 2<br>A 2<br>A 2<br>A 2<br>A 2<br>A 2 |

- An "Email Marketplace Link" popup screen will appear.
- Copy and paste the link to your own email client.
- Click "Close Window" once you have copied the link

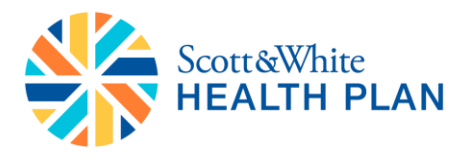

|                  | EALTH PLAN                                                                                                | Call Us <b>(844) 8</b>  | 43-32 |
|------------------|----------------------------------------------------------------------------------------------------|-------------------------|-------|
|                  |                                                                                                    | LIM TURNER IS ASSISTING |       |
| Your S           | hopping Cart                                                                                              |                         |       |
| 2 Applica        | nts / TX / <u>Edit Your Information</u>                                                                   |                         |       |
| Your S           | Email Marketplace Link                                                                                    | 8                       |       |
| Plan             | The web address below should be emailed to <b>HTruman@testing123.com</b> a continue the shopping process. | so that they may        |       |
| Scott<br>PPO 5   | OPY AND PASTE THIS URL<br>https://scottwhite-uat.gohealth.com/api/1/resume/1bdac32523fb45d0ab740db10b9    | e5f80                   |       |
| Silver<br>Effect |                                                                                                    |                         |       |
|                  |                                                                                                    | Close Window            | .78   |
|                  |                                                                                                    |                         |       |
|                  |                                                                                                    |                         |       |
|                  |                                                                                                    |                         |       |

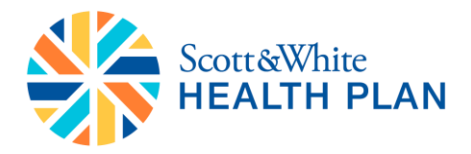

#### **On-Exchange Enrollment:**

• To find tax credit eligible plans, click on **"Yes"** below the Tax Credit Eligible filter on the left side of the screen, or

icon

- Pick a plan that has the
- Click "Continue"

贪 Tax Credit Eligible

Continue Enrollment 🕘 🛛 Welcome, Harry 🗸 Email Marketplace Link 🖂 Scott & White HEALTH PLAN Call Us (844) 843-3227 ▲ TIM TURNER IS ASSISTING HARRY TRUMAN Health Plans Plans found 8 Show All Plans Showing 38 of 38 plans starting at <u>\$226.10 a month</u>. Quote results for 2 applicants in TX. (Edit) Shop by Estimated monthly cost savings of \$1068.00 applied. (Edit) Deductible > Some plans listed below are available as both tax credit eligible and non-tax credit eligible. Since we have Copayment > estimated that you may be eligible for a tax credit, we'll show you the tax credit eligible versions of those Max Out-Of-Pocket > plans. Plan Type > SORT PLANS BY Premium Return to your selected plans • Plan Categories > Scott and White SCOTT&WHITE HEALTH PLAN Scott and White Health Plan Bronze 6000/50Ov Monthly Premium > ORIGINAL MONTHLY PREMIUM Plan ID: 40788TX0170001 \$1294.10 Tax Credit Eligible 🗸 YOUR MONTHLY PREMIUM PCP Visit Copay Max Out-Of-Plan Details Deductible Plan Type Yes Pocket \$226.10 <u>View</u> нмо Individual: \$6,000 Not Applicable Individual: \$6,850 Family: **\$13,700** Family: \$12,000 Pediatric Dental > Compare Tax Credit Eligible B Bronze \$ HSA Eligible >

Scott and White

PPO 5000 HDHP

Plan ID: 37755TX0020001

Doductible DCD Visit Coppy May Out Of

- Categories

Dian Tuno

SCOTT&WHITE

- Plans that match your search criteria are displayed
- Click "Continue" by the plan you wish to proceed with

ORIGINAL MONTHLY PREMIUM

<del>\$1336.50</del>

Dian Dotaile

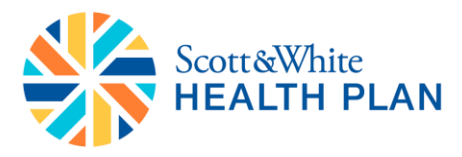

Continue Enrollment 🌒 🛛 Welcome, Harry 🗸

| -                                                                                                    |                              |                                                                                                    |                                                                                                    | Call US                                           |                              |
|----------------------------------------------------------------------------------------------------|------------------------------|----------------------------------------------------------------------------------------------------|----------------------------------------------------------------------------------------------------|---------------------------------------------------|------------------------------|
|                                                                                                    |                              |                                                                                                    |                                                                                                    |                                                   | ER IS ASSISTING HARRY TRUMAN |
| Plans found                                                                                                    | Health Plans                 |                                                                                                    |                                                                                                    |                                                   |                              |
|                                                                                                    | Showing 38 of 3              | 38 plans starting at <u>\$</u>                                                                                                    | 226.10 a month                                                                                                    |                                                   |                              |
| Shop by                                                                                                    | Quote results fo             | or <b>2 applicants</b> in <b>TX</b>                                                                                                    | . ( <u>Edit</u> )<br>1068 00 applied (E                                                                                         | dit)                                              |                              |
|                                                                                                    | Estimated mon                |                                                                                                    | 1000.00 applied. ( <u>-</u>                                                                                                    |                                                   |                              |
|                                                                                                    | Some plans listed b          | elow are available as bo                                                                                                    | th tax credit eligible                                                                                                    | and non-tax cre                                   | edit eligible. Since we have |
| lax Out-Of-Pocket                                                                                                    | estimated that you<br>plans. | may be eligible for a tax                                                                                                    | credit, we'll show yo                                                                                                    | ou the tax credit                                 | t eligible versions of those |
|                                                                                                    |                              |                                                                                                    |                                                                                                    |                                                   |                              |
| an Type 🔉                                                                                                    | SORT PLANS BY                | nium 🔻                                                                                                    |                                                                                                    | Retur                                             | n to your selected plans     |
| an Type 义<br>an Categories 🄉                                                                                                | SORT PLANS BY Pren           | nium •                                                                                                    |                                                                                                    | Retur                                             | n to your selected plans     |
| an Type ><br>an Categories ><br>onthly Premium >                                                                            | SORT PLANS BY Pren           | nium ▼<br>Scott and White<br>Scott and White H                                                                                                    | ealth Plan Bronze 6                                                                                                    | <u>Retur</u><br>5000/500v                         | n to your selected plans     |
| an Type ><br>an Categories ><br>onthly Premium ><br>ax Credit Eligible >                                                    | SORT PLANS BY Pren           | nium  Scott and White Scott and White H Plan ID: 40788TX0                                                                                           | ealth Plan Bronze 6<br>170001                                                                                                   | <u>Retur</u><br>5000/50Ov                         | n to your selected plans     |
| an Type ><br>an Categories ><br>onthly Premium ><br>ax Credit Eligible ><br>Yes                                             | SORT PLANS BY Pren           | nium  Scott and White Scott and White H Plan ID: 40788TX0 Peductible PCP Visit Co                                                                   | ealth Plan Bronze (<br>170001<br>pay Max Out-Of-<br>Pocket                                                                      | Retur<br>5000/50Ov<br>Plan Details                | n to your selected plans     |
| an Type ><br>an Categories ><br>onthly Premium ><br>IX Credit Eligible ><br>Yes<br>No                                       | SORT PLANS BY Pren           | nium  Scott and White Scott and White H Plan ID: 40788TX0 Deductible PCP Visit Co viduai: \$6,000 Not Applica                                       | ealth Plan Bronze (<br>170001<br><u>Pocket</u><br>able Individual: <b>\$6,850</b>                                               | Retur<br>5000/50Ov<br>Plan Details<br><u>View</u> | n to your selected plans     |
| an Type ><br>an Categories ><br>onthly Premium ><br>ax Credit Eligible ~<br>Yes<br>No                                       | SORT PLANS BY Pren           | nium  Scott and White Scott and White H Plan ID: 40788TX0 Peductible PCP Visit Co ridual: \$6,000 Not Applica rily: \$12,000                        | ealth Plan Bronze (<br>170001<br>pay Max Out-Of-<br>Pocket<br>able Individual: \$6,850<br>Family: \$13,700                      | Retur<br>5000/50Ov<br>Plan Details<br><u>View</u> | n to your selected plans     |
| an Type ><br>an Categories ><br>onthly Premium ><br>ax Credit Eligible ><br>Yes<br>No<br>ediatric Dental ><br>SA Eligible > | SORT PLANS BY Pren           | nium  Scott and White Scott and White H Plan ID: 40788TX0 Peductible PCP Visit Co vidual: \$6,000 Not Applica ily: \$12,000  Bronze                 | ealth Plan Bronze (<br>170001<br><u>pay Max Out-Of-Pocket</u><br>able Individual: \$6,850<br>Family: \$13,700<br>(3) Tax Credit | Retur<br>5000/500v<br>Plan Details<br>View        | n to your selected plans     |
| an Type ><br>an Categories ><br>onthly Premium ><br>ix Credit Eligible ><br>Yes<br>No<br>ediatric Dental ><br>SA Eligible > | SORT PLANS BY Pren           | nium  Scott and White Scott and White H Plan ID: 40788TX0 Peductible PCP Visit Co vidual: \$6,000 Not Applica nily: \$12,000 Bronze Scott and White | ealth Plan Bronze (<br>170001<br>Max Out-Of-<br>Pocket<br>able Individual: \$6,850<br>Family: \$13,700                          | Retur<br>5000/500v<br>Plan Details<br><u>View</u> | n to your selected plans     |

- Review the selected plan info
- To select a different plan, click on the "Change" link or click select the "Back to Plans" button to go back to the plans page
- If the plan does not cover Pediatric Dental and there's a dependent on the application, you will need to select the checkbox regarding the Pediatric Dental requirement before proceeding
- To begin the application click "Begin Online Enrollment"

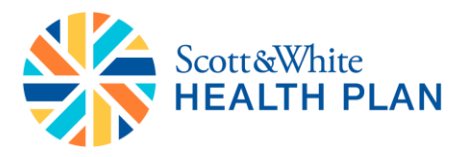

| Plan                                                                                                    | Plan Type                                                                                                    | Applicants                                                                                                    | Price                                                          |
|----------------------------------------------------------------------------------------------------|----------------------------------------------------------------------------------------------------|----------------------------------------------------------------------------------------------------|----------------------------------------------------------------|
| Scott AWHITE<br>HEALTH PLAN<br>Scott and White<br>PPO 5000<br>Silver   PPO   <u>View Full Details</u><br>Effective Date: 10/01/2015                                                                                                    | Health                                                                                                    | <ul> <li></li></ul>                                                                                                    | \$292.10<br>/ Month<br>Change                                  |
|                                                                                                    |                                                                                                    | Total Mo                                                                                                    | nthly Cost <b>\$292.10</b>                                     |
| Your health plan does not inclu                                                                                                    | de Pediatric Dental                                                                                                    |                                                                                                    |                                                                |
| By law, plans with dependents 18 yea<br>To enroll in this plan, you will be requ<br>• Also enroll in a standalone dental<br>to choose a dental plan on the ne<br>• Provide proof of coverage to the i<br>request proof of this coverage aft                                                                               | rs old or younger must inclu<br>red to:<br>plan that includes pediatric<br>xt page or over the phone at<br>nsurer if you have existing p<br>er you enroll in this health p                                | de pediatric dental coverage<br>coverage in addition to this<br>: (844) 843-3227.<br>ediatric dental coverage. Yo<br>Ian. | a.<br>health plan. You will need<br>our insurance company will |
| <ul> <li>By law, plans with dependents 18 yea</li> <li>To enroll in this plan, you will be required</li> <li>Also enroll in a standalone dental to choose a dental plan on the neighbor of coverage to the interpret proof of coverage after a standard of this coverage after a standard and wish to continue</li> </ul> | rs old or younger must inclu<br>red to:<br>plan that includes pediatric<br>xt page or over the phone at<br>nsurer if you have existing p<br>er you enroll in this health p<br>e without Pediatric Dental. | de pediatric dental coverage<br>coverage in addition to this<br>(844) 843-3227.<br>ediatric dental coverage. Yo<br>lan.   | a.<br>health plan. You will need<br>our insurance company will |

**Please Note:** Before proceeding to the FFM application, agents should be sure to verify their FFM ID and password at <u>https://portal.cms.gov</u>. A few important notes regarding FFM passwords:

- Your FFM password resets every 60 days. Make sure to update it to sell on-exchange plans.
- The password can only be changed once a day. If you have already changed your password in a given day, you must wait twenty-four (24) hours to reset it again.

Once your FFM credentials are verified and updated, you can proceed with on-exchange applications.

• Click "Start Enrollment"

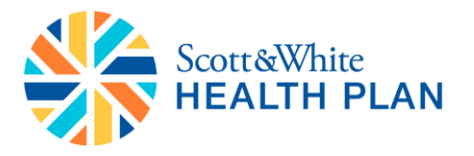

• You will be taken to a screen that will prepare you to be redirected to the HealthCare.gov website. The screen will provide information on what items are needed to apply for subsidized health insurance.

| Scott&White<br>HEALTH PLAN                                                                                                    | Continue Enrollment ●   Welcome , Testing ✓<br>Call Us <b>(844) 843-3227</b>                                                                                                    |  |
|----------------------------------------------------------------------------------------------------|----------------------------------------------------------------------------------------------------|--|
| Apply for Health Cost Savings         In order to receive the official cost savings from the federal government, you will be directed to the government website to complete the cost savings application. This process may take approximately 10 to 30 minutes.         Visit the government website to apply         To apply for the cost savings you will need:         • Social Security Number for each applicant         • Policy number if you currently have health insurance         • Employer and income information for everyone in your household including employer contact information and EIN         Come back to enroll!         • Once your cost savings amount is determined, you will be redirected back here to enroll in the health plan you selected. We'll adjust all premiums based on your confirmed cost savings amount. | Your Selected Plan         Sectement of the sector of the sector of the |  |
| IMPORTANT! You will be redirected back here to enroll in the health plan you selected. If you get lost or need help, come back to this page and we'll point you in the right direction.                                                                                                    |                                                                                                    |  |
| You will be redirected to Healthcare                                                                                                    | .gov                                                                                                    |  |

- From this screen you will be directed to HealthCare.gov to complete the application
- Once on the HealthCare.gov website, enter your FFM credentials and select "LOG IN"

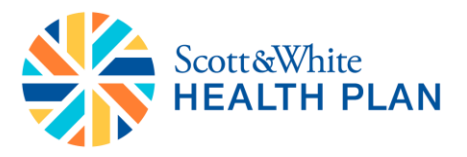

| HealthCare.gov | Individuals & Families                    | Small Businesses                  |  |
|----------------|-------------------------------------------|-----------------------------------|--|
|                |                                           |                                   |  |
|                | Return to enrollment website              |                                   |  |
|                |                                           |                                   |  |
|                | Log in                                    |                                   |  |
|                | All fields are required unless they're ma | rked optional.                    |  |
|                | AB_Issuer119                              | Forgot your username?             |  |
|                | ••••••                                    | Forgot your password?             |  |
|                |                                           | LOG IN                            |  |
|                | Don't have ar                             | n account? <u>Create one now.</u> |  |

- Enter the year for plan effectuation by selecting year from the "Select Year" dropdown
- Select a state from the "Application State" dropdown
- Click "START APPLICATION"

| <ul> <li>Important: Select "Look Up Application" to see if the persor</li> <li>If there is a 2016 application, it will be pre-populated, but if there isn't a 2016 application, return to this page and you can use to pre-populate a 2016 application.</li> <li>If there isn't a 2015 or 2016 application, select "Start Application"</li> </ul> | i has an existing 2016 application:<br>ut you can make changes by selecting "Report a life change."<br>select "Start Application" to look for a 2015 application, which<br>oplication" to start a new 2016 application.                                                                                                    |
|----------------------------------------------------------------------------------------------------|----------------------------------------------------------------------------------------------------|
|                                                                                                    |                                                                                                    |
| Start a client's new application         To start a new application, enter the state in which your         client wishes to purchase Marketplace coverage.         Select Year       Application state         Select Year       Select State                                                                                                    | Look up a client's existing<br>application<br>To find client's existing Marketplace application, click th<br>button below and enter the requested information on<br>the page that follows. (This is for applications that have<br>already been started. If you are starting a new<br>application, please refer to the 'Start Application' featur<br>on the left.) |

• If you'd like to look up an existing application for a client or to confirm that an existing application does not exist for the client, enter information to look up an existing application, click "SEARCH"

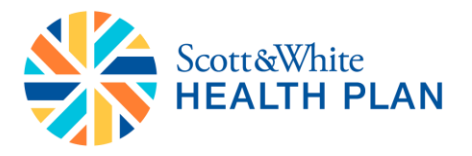

• It is recommended you always search for an application before entering a new one to make sure that there are no duplicate applications. To bypass searching for an existing application, select "start a new one."

| To find a client's existing M<br>to enter their Marketplace | arketplace applicatio<br>application ID.) | n, enter his or her info | ormation. (The easiest way to find an application |
|-------------------------------------------------------------|-------------------------------------------|--------------------------|---------------------------------------------------|
| Application ID optional                                     |                                           | Coverage year            | State                                             |
|                                                             |                                           | 2015 •                   | MI                                                |
| First name                                                  | Last n                                    | ame                      |                                                   |
| Donald                                                      | Smith                                     | I                        |                                                   |
| Date of birth                                               | Social                                    | Security Number (SS      | N) optional                                       |
| 08/08/1980                                                  | 673-3                                     | 32-0350                  |                                                   |
| MM/DD/YYYY                                                  |                                           | VAVAV                    |                                                   |

- Click to agree to the Privacy & use of your information
- Click "TAKE ME TO THE APPLICATION"

| HealthCare.gov                                                                                                    | Individuals & Families                                                                                                    | Small Businesses                                                                                                    | Log in Español                                                                                                  |
|----------------------------------------------------------------------------------------------------|----------------------------------------------------------------------------------------------------|----------------------------------------------------------------------------------------------------|----------------------------------------------------------------------------------------------------|
| Apply Get Results Get                                                                                                    | Coverage                                                                                                    |                                                                                                    |                                                                                                    |
|                                                                                                    |                                                                                                    |                                                                                                    |                                                                                                    |
| Important Marketplac<br>If the Marketplace has your email a<br>enrollment. You can opt out of the                                                         | e emails<br>address, we'll automatically send you im<br>se communications at any time. To do t                                                                               | portant information, updates, and remin<br>nis, click on the "unsubscribe" link in the                                                | nders about Marketplace<br>footer of any Marketplace email.                                                     |
| Privacy & the use of yo                                                                                                    | our information                                                                                                    |                                                                                                    |                                                                                                    |
| paying for coverage. We'll check yo<br>doesn't match, we may ask you to<br>coverage won't be asked questions                                              | e as required by law, rour answers on tr<br>our answers using the information in ou<br>send us proof. We won't ask any questions<br>s about citizenship or immigration statu | is form will only be used to determine e<br>r databases and the databases of other f<br>ons about your medical history. Househo<br>s. | ngoning for nearn coverage or neip<br>federal agencies. If the information<br>old members who don't want        |
| As part of the application process,<br>of Homeland Security (DHS), and/o<br>coverage if you want it and to give<br>up to date. We'll notify you if we fir | we may need to retrieve your informati<br>or a consumer reporting agency. We nee<br>you the best service possible. We may a<br>nd something has changed.                     | on from the Internal Revenue Service (IR<br>d this information to check your eligibili<br>lso check your information at a later tim   | S), Social Security, the Department<br>y for coverage and help paying for<br>e to make sure your information is |
| Learn more about your data, or vie                                                                                                    | ew the Privacy Act Statement.                                                                                                    |                                                                                                    |                                                                                                    |
| <ul> <li>I agree to have my information<br/>their information to be retrieved</li> </ul>                                                                  | n used and retrieved from data sources<br>ed and used from data sources.                                                                                                    | for this application. I have consent for al                                                                                           | people I'll list on the application for                                                                         |
|                                                                                                    | TAKE ME TO TH                                                                                                    | HE APPLICATION                                                                                                    |                                                                                                    |
|                                                                                                    |                                                                                                    |                                                                                                    |                                                                                                    |

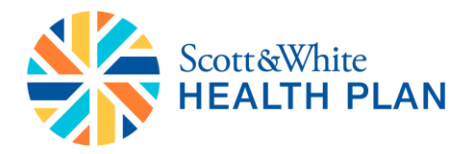

- Select "SINGLE" or MARRIED"
- Enter the number of Dependents claimed on 2016 tax return
- Click "CONTINUE"

| HealthCare.g                                                                 | OV Individuals & Families                        | Small Businesses                          |
|------------------------------------------------------------------------------|--------------------------------------------------|-------------------------------------------|
| Apply Get Results                                                            | Get Coverage                                     |                                           |
|                                                                              |                                                  |                                           |
| Before you                                                                   | get started                                      |                                           |
| Fill in the information below                                                | v about your household. Not applying for coverag | e in Michigan? <u>Change your state</u> . |
| Are you single or ma                                                         | rried? o                                         |                                           |
| SINGLE MARRIED                                                               |                                                  |                                           |
| How many tax deper<br>Include all of your depende<br>Don't include yourself. | idents, like your children, will you clair       | m on your 2016 tax return? •              |
|                                                                              | CON                                              | ITINUE                                    |

- Enter income you expect to make this year
- Answer "Yes/No" for the estimated income to be under \$49,000 for the household

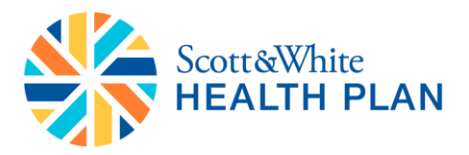

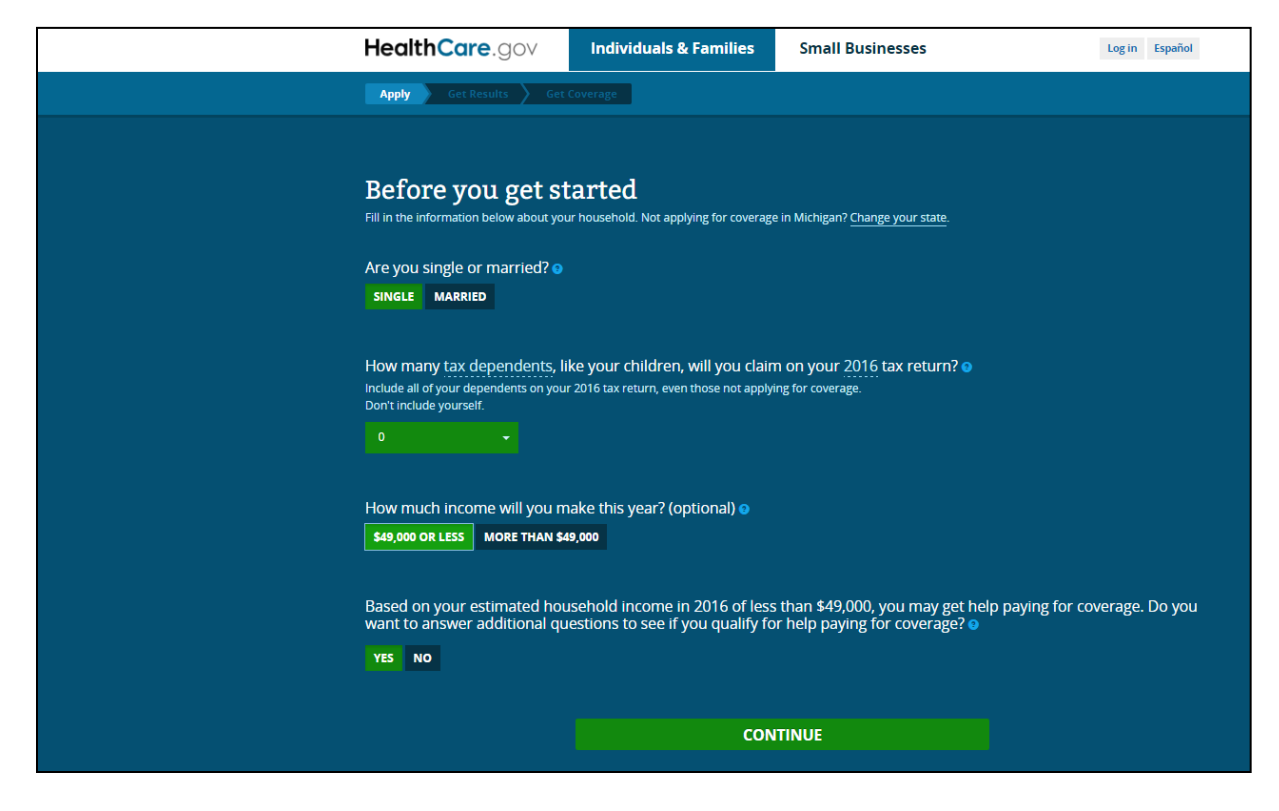

- Answer "Yes/No" to the questions about people applying for coverage
- Click "CONTINUE"

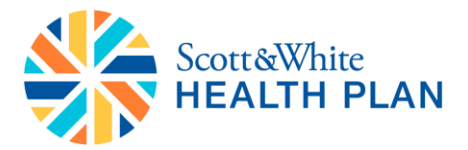

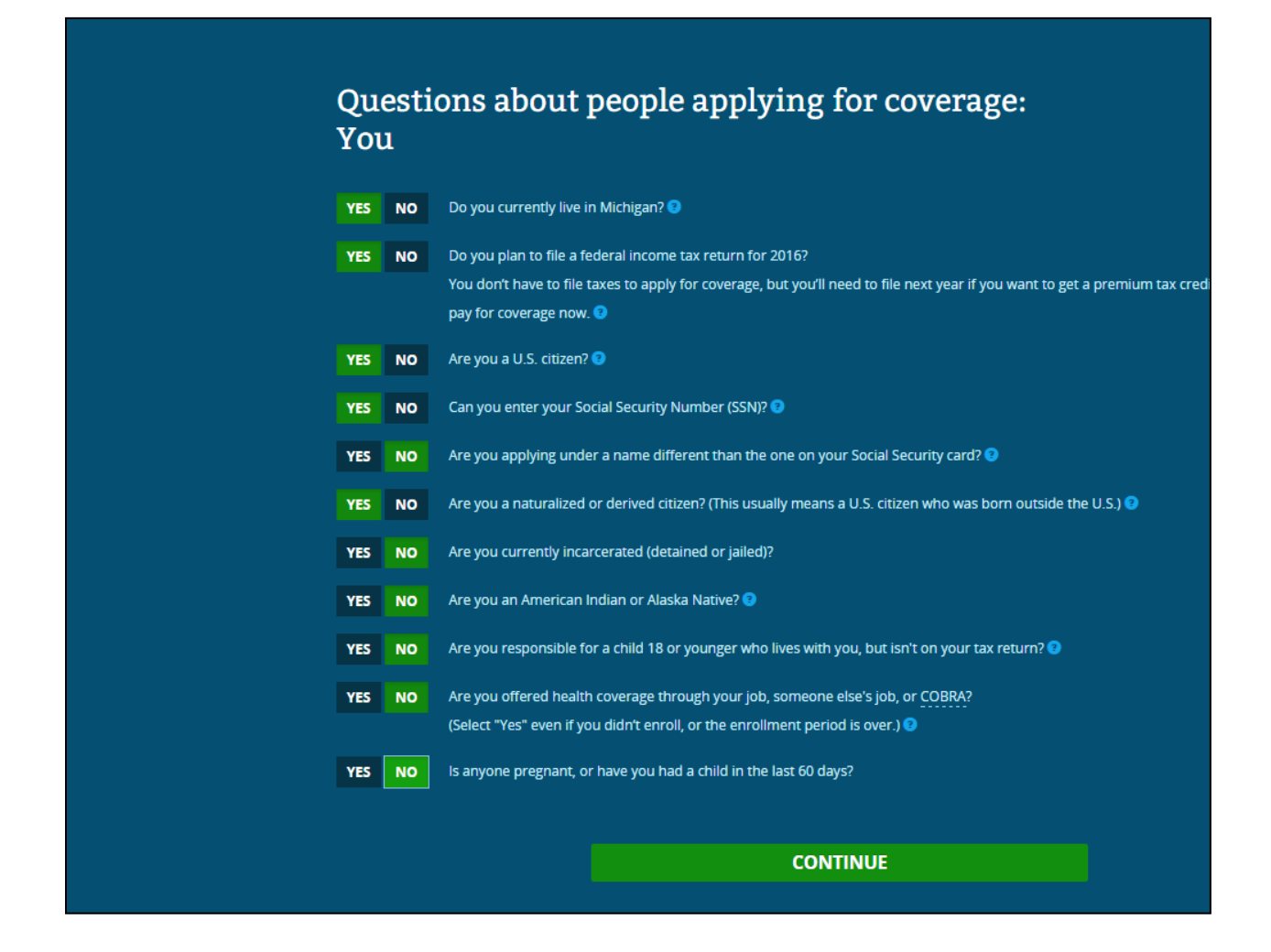

• Click "NEXT" to start your application

| HealthCare.gov             | Individuals & Families                     | Small Businesses                                                                     |
|----------------------------|--------------------------------------------|--------------------------------------------------------------------------------------|
| Michigan Apply Get Results | Get Coverage                               |                                                                                      |
|                            | Return to enrollment website               |                                                                                      |
|                            |                                            |                                                                                      |
|                            | GET STARTED                                | Start your application                                                               |
|                            | 1 Privacy policy                           | You can apply for any of these people on this same application, even if they already |
|                            | 2 Contact information                      | have health coverage now:                                                            |
|                            | 3 Help applying for<br>coverage            | <b>A</b> + <b>A</b> + <b>a</b>                                                       |
|                            | 4 Help paying for<br>coverage              | Yourself Other family Anyone on your same<br>members federal income tax return       |
|                            | 5 Who needs coverage                       | (if you file one)                                                                    |
|                            |                                            | All fields are required unless they're marked optional.                              |
|                            | <ul> <li>FAMILY &amp; HOUSEHOLD</li> </ul> |                                                                                      |
|                            | ADDITIONIAL                                | You may need:                                                                        |
|                            | INFORMATION                                | Names, birth dates, and income information for your family                           |
|                            | o REVIEW & SIGN                            | Social Security numbers (if they're available) for the people who want coverage      |
|                            |                                            | NEXT                                                                                 |

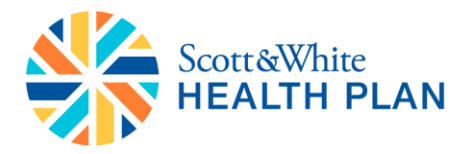

- Click to agree to the privacy policy
- Click "SAVE & CONTINUE"

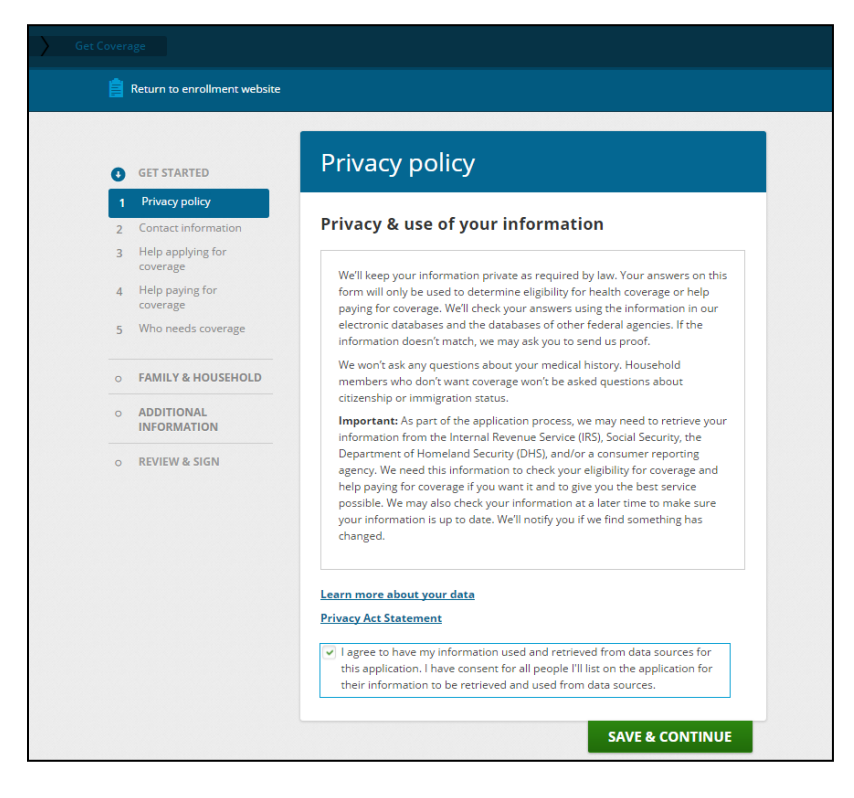

- Complete the contact information
- Enter First, Middle and Last Name
- Enter Home Address
- Enter your Email address
- Enter Phone#
- Select "Yes" to read the notices online
- Select "No" if you wish to get paper notices
- Click "SAVE & CONTINUE"

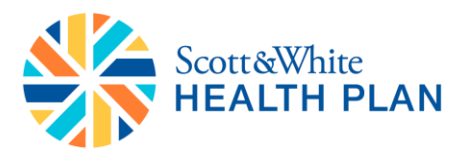

|   | Return to enrollment website |                                             |                                              |                                                  |                                              |
|---|------------------------------|---------------------------------------------|----------------------------------------------|--------------------------------------------------|----------------------------------------------|
|   |                              | Contact                                     | informat                                     | tion                                             |                                              |
| 0 | GET STARTED                  |                                             |                                              |                                                  |                                              |
| ~ | Privacy policy               | lf we need to conta<br>account (lf any of t | ct you, we'll use th<br>nese fields are blar | is information from yo<br>nk, you can add inform | our Marketplace<br>nation here.) Don't enter |
| 2 | Help applying for            | any letters with spe                        | cial characters, lik                         | e accents, tildes, etc.                          | atically send you                            |
| - | coverage                     | important inform                            | ation, updates, a                            | nd reminders about l                             | Marketplace                                  |
| 4 | Help paying for<br>coverage  | enrollment. You a<br>on the "unsubscrib     | an opt out of these<br>e" link in the foote  | e communications at a<br>r of any Marketplace e  | ny time. To do this, click<br>email.         |
| 5 | Who needs coverage           |                                             |                                              |                                                  |                                              |
| 0 | FAMILY & HOUSEHOLD           | First name                                  | Middle optional                              | Last name                                        | Suffix optional                              |
| 0 | ADDITIONAL                   | Donald                                      |                                              | Smith                                            | Select 🔻                                     |
|   | INFORMATION                  | Date of birth                               |                                              |                                                  |                                              |
| 0 | REVIEW & SIGN                | 08/08/1980                                  | m                                            |                                                  |                                              |
|   |                              | MM/DD/YYYY                                  |                                              |                                                  |                                              |
|   |                              | Email                                       |                                              |                                                  |                                              |
|   |                              |                                             |                                              |                                                  |                                              |
|   |                              | Home address                                |                                              |                                                  |                                              |
|   |                              | Street address                              |                                              |                                                  | Apt./Ste.# optional                          |
|   |                              | 1777 3rd street                             |                                              |                                                  |                                              |
|   |                              | City                                        | St                                           | ate                                              | ZIP code                                     |
|   |                              | Detroit                                     |                                              | Michigan                                         | ▼ 48201                                      |
|   |                              | No home addr                                | ess optional                                 |                                                  |                                              |

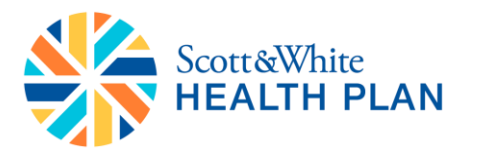

| ~ | Privacy policy            | Is your mailing address the same                                         | as you  | ir home addr  | ess?                     |
|---|---------------------------|--------------------------------------------------------------------------|---------|---------------|--------------------------|
| 2 | Contact information       | Yes                                                                      |         |               |                          |
| 3 | Help applying for         | No                                                                       |         |               |                          |
|   | coverage                  | Phone number                                                             | Ext.    | . optional    | Phone type optional      |
| 4 | Help paying for coverage  | 728-459-8745                                                             |         |               | Home 🔻                   |
| 5 | Who needs coverage        | XXX-XXX-XXXX                                                             |         |               |                          |
|   |                           | Second phone number optional                                             | Ext.    | optional      | Phone type optional      |
|   | FAMILY & HOUSEHOLD        |                                                                          |         |               | Select 🔻                 |
| , | ADDITIONAL<br>INFORMATION | X0X-X0X-X0XX                                                             |         |               |                          |
|   |                           | Preferred spoken language optiona                                        | al      | Preferred w   | ritten language optional |
| 2 | REVIEW & SIGN             | English                                                                  | •       | English       |                          |
|   |                           | We need to know the best way to c<br>health coverage if you're eligible. | ontact  | you about th  | is application and your  |
|   |                           | Do you want to read your notices                                         | about   | your applica  | tion on this website?    |
|   |                           | Yes, I want to read my notices                                           | online. |               |                          |
|   |                           | No, I want to get paper notices                                          | sent to | o me in the m | ail.                     |
|   |                           |                                                                          |         |               |                          |

- If there are any variations to the home address you will see the screen below
- Select the correct address
- Click "CONTINUE"

| GET STARTED                                               |                                                                      |  |
|-----------------------------------------------------------|----------------------------------------------------------------------|--|
| <ul> <li>Privacy policy</li> </ul>                        | Is your mailing address the same as your home address?               |  |
| 2 Conte                                                   | 0                                                                    |  |
| Verify your he                                            | ome address                                                          |  |
| The U.S. Postal Servio<br>A Helpy home address.           | ce has different address information. Review and select your correct |  |
| 5 Who Street                                              | We found:     1777 3RD ST     DETROIT, MI 48226-2561                 |  |
| o FAMII Select your home                                  | address:                                                             |  |
| ADDI     INFOI     1777 3RD ST , DE     1777 3rd street , | TROIT, MI 48226-2561<br>Detroit, MI 48201                            |  |
| REVIE     Other address     No home address               | 5                                                                    |  |
|                                                           | CONTINUE                                                             |  |
|                                                           |                                                                      |  |
|                                                           | No, I want to get paper notices sent to me in the mail.              |  |
|                                                           | SAVE & CONTINUE                                                      |  |

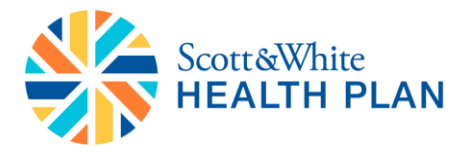

- Select an option for "Help applying for coverage"
- Select the "Agent or broker" option for agent /broker assisted flow
- Click "SAVE & CONTINUE"

| Michigan Apply Get Res | is Get Coverage                                                                                                    |                                   |
|------------------------|----------------------------------------------------------------------------------------------------|-----------------------------------|
|                        | Return to enrollment website                                                                                                    |                                   |
|                        | Application ID: 130598236<br>G GET STARTED                                                                                                    | your application on this website? |
|                        | <ul> <li>Privacy policy</li> <li>Contact information</li> <li>3 Help applying for coverage</li> <li>Help applying for coverage</li> </ul>                  | ∧ EDIT                            |
|                        | Help paying for<br>coverage     Who needs coverage     Navigator                                                                                           | o from one of these people        |
|                        | FAMILY & HOUSEHOLD     Certified application counselor     Non-Navigator assistance personnel     INFORMATION     Agent or broker     None of these people |                                   |
|                        | REVIEW & SIGN                                                                                                    | SAVE & CONTINUE                   |

- Select a security question
- Enter an answer to the question
- Click "SAVE & CONTINUE"

| Michigan Apply Get Results Get Coverage                                           |                                                                                                    |
|-----------------------------------------------------------------------------------|----------------------------------------------------------------------------------------------------|
| 📋 Return to enrollment website                                                    |                                                                                                    |
| Application ID: 130598236                                                         | Non-Navigator assistance personnel     Agent or broker     None of these people                                                                                        |
| GET STARTED     Privacy policy                                                    | ∧ EDIT                                                                                                    |
| <ul> <li>Contact information</li> <li>3 Help applying for<br/>coverage</li> </ul> | You've told us another person is helping you complete the application.                                                                                                 |
| 4 Help paying for<br>coverage<br>5 Who needs coverage                             | We need to make sure that only people who have your permission are<br>viewing the application. Enter a security response. Choose only information<br>that you'll know. |
| o FAMILY & HOUSEHOLD                                                              | Question 1 In what city or town was your first job?                                                                                                    |
| <ul> <li>ADDITIONAL<br/>INFORMATION</li> </ul>                                    | Answer 1<br>chicago                                                                                                    |
| o REVIEW & SIGN                                                                   | SAVE & CONTINUE                                                                                                    |

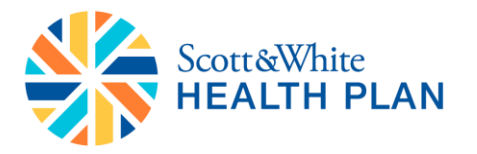

- Select one of the options regarding getting help to pay for the coverage
- Click "SAVE & CONTINUE"

| Application ID: 130598236                          | Help paying                                                                                                    | g for coverage                                                                                                    |  |
|----------------------------------------------------|----------------------------------------------------------------------------------------------------|----------------------------------------------------------------------------------------------------|--|
| GET STARTED     Privacy policy                     | Do you want to find out if you can get help paying fo<br>health coverage?<br>Even working families can pay less for health coverage. You may be eligible for a |                                                                                                    |  |
| <ul> <li>Contact information</li> </ul>            |                                                                                                    |                                                                                                    |  |
| <ul> <li>Help applying for<br/>coverage</li> </ul> | free or low-cost plan, or a<br>monthly premiums right                                                                                                    | free or low-cost plan, or a new kind of tax credit that can be used to lower your<br>monthly premiums right away. |  |
| 4 Help paying for<br>coverage                      | • Yes                                                                                                    | You'll answer questions about your income to see what help you qualify for.                                       |  |
| Who needs coverage                                 |                                                                                                    |                                                                                                    |  |
| FAMILY & HOUSEHOLD                                 | O No                                                                                                    | You'll answer fewer questions, but you won't get<br>help paying for coverage.                                     |  |
| ADDITIONAL<br>INFORMATION                          | l'm not sure                                                                                                    | Answer 2 questions, and we'll help you figure out                                                                 |  |
| REVIEW & SIGN                                      |                                                                                                    | your next steps.                                                                                                  |  |
|                                                    | Next, you'll see a summa<br>ask you questions about                                                                                                    | ry of the information you've given us so far. Then, we'll<br>your income to see what you qualify for.             |  |
|                                                    |                                                                                                    | SAVE & CONTINUE                                                                                                   |  |
|                                                    |                                                                                                    | SAVE & CONTINUE                                                                                                   |  |

- Select the name of the applicant who needs coverage
- Click "SAVE & CONTINUE"
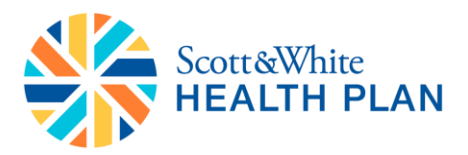

| Application ID: 130598236                                                       | <b>I'm not sure</b><br>Your next steps.                                                                                                    |
|---------------------------------------------------------------------------------|----------------------------------------------------------------------------------------------------|
| GET STARTED     Privacy policy                                                  | Next, you'll see a summary of the information you've given us so far. Then, we'l<br>ask you questions about your income to see what you qualify for. |
| <ul> <li>Contact information</li> <li>Help applying for<br/>coverage</li> </ul> | ~ ED                                                                                                    |
| <ul> <li>Help paying for<br/>coverage</li> </ul>                                | M/h a manda reverse                                                                                                    |
| 5 Who needs coverage                                                            | who needs coverage                                                                                                    |
| o FAMILY & HOUSEHOL                                                             | Who are you applying for health coverage for?                                                                                                    |
|                                                                                 | Donald Smith only     Donald Smith & other family members                                                                                            |
| O INCOME                                                                        |                                                                                                    |
| ADDITIONAL     INFORMATION                                                      | Other family members, not Donald Smith                                                                                                    |

- Review the info for the applicant(s)
- Click "ADD A PERSON" if you would like to add another person to the application
- Click "SAVE & CONTINUE"

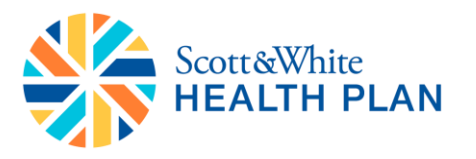

|                                                  | Donald Smith only                          |                               |
|--------------------------------------------------|--------------------------------------------|-------------------------------|
|                                                  | O Donald Smith & other family members      |                               |
| Application ID: 130598236                        | Other family members, not Donald Smith     |                               |
| GET STARTED                                      |                                            |                               |
| <ul> <li>Privacy policy</li> </ul>               |                                            |                               |
| <ul> <li>Contact information</li> </ul>          | You're applying for health c               | overage for these             |
| <ul> <li>Help applying for</li> </ul>            | people                                     |                               |
| coverage                                         | Select "ADD A PERSON" below to add each me | ember of your household who's |
| <ul> <li>Help paying for<br/>coverage</li> </ul> | applying for health coverage.              |                               |
| 5 Who needs coverage                             | Donald Smith                               | EDIT REMOVE                   |
| o FAMILY & HOUSEHOLD                             | <b>Date of birth</b><br>08/08/1980         |                               |
| o INCOME                                         |                                            |                               |
| o ADDITIONAL<br>INFORMATION                      | ADD A PERSON                               |                               |
| o REVIEW & SIGN                                  |                                            | SAVE & CONTINUE               |

The application will then progress to collect information on the applicant's Family and Household:

| HealthCare.gov             | Individuals & Families                                                                                                    | Small Businesses                                                                                                    |
|----------------------------|----------------------------------------------------------------------------------------------------|----------------------------------------------------------------------------------------------------|
| Michigan Apply Get Results |                                                                                                    |                                                                                                    |
|                            | Return to enrollment website                                                                                                    |                                                                                                    |
|                            | Application ID: 130598236<br>GET STARTED<br>FAMILY & HOUSEHOLD<br>Donald Smith<br>More about this<br>household<br>Summary<br>NICOME<br>ADDITIONAL<br>INFORMATION<br>REVIEW & SIGN | <section-header><section-header><section-header><section-header><section-header><section-header><section-header><text><text><text><text></text></text></text></text></section-header></section-header></section-header></section-header></section-header></section-header></section-header> |

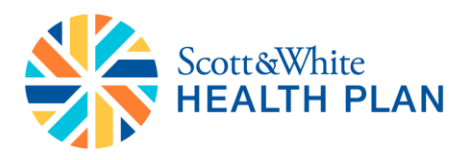

• Click "OK"

| HealthCare gos | Individuals & Families Small Businesses                                                                                                    | (**** |
|----------------|----------------------------------------------------------------------------------------------------|-------|
| A new MART     |                                                                                                    |       |
|                |                                                                                                    |       |
|                | Inportant information about how to complete this section     Provide the fraction of Assacht of Section applications are strated. If you tag     in the section of the asy to charge it there, put if and a successes of the     interview assacht of the section.                                                                                                    |       |
|                |                                                                                                    |       |
|                |                                                                                                    |       |
|                | Contraction of the Contraction of the Contraction o | K.    |

- Enter the sex of the applicant
- Click "SAVE & CONTINUE"

| Michigan Apply Get Results Get Coverage        |                                                                                                    |
|------------------------------------------------|----------------------------------------------------------------------------------------------------|
| 📋 Return to enrollment website                 |                                                                                                    |
|                                                | All fields are required unless they're marked optional.                                                                               |
| Application ID: 130598236                      |                                                                                                    |
| Set started                                    | You may need:<br>> Social Security numbers (or document numbers for any people with eligible<br>immigration status who need coverage) |
| FAMILY & HOUSEHOLD                             | > Birth dates                                                                                                    |
| 1 Donald Smith                                 |                                                                                                    |
| 2 More about this<br>household                 | <b>A BACK TO FAMILY &amp; HOUSEHOLD</b>                                                                                               |
| 3 Summary                                      |                                                                                                    |
| o INCOME                                       | Donald Smith's information                                                                                                    |
| <ul> <li>ADDITIONAL<br/>INFORMATION</li> </ul> | What is Donald Smith's sex?                                                                                                    |
| o REVIEW & SIGN                                | Male     Female                                                                                                    |
|                                                | SAVE & CONTINUE                                                                                                    |

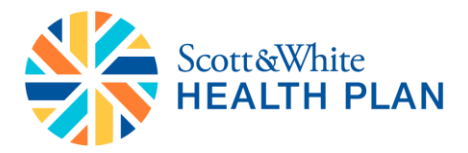

- Enter the Social Security number for the applicant
- Answer "Yes/No" to the name on the Social Security card
- Click "SAVE & CONTINUE"

| Michigan Apply Get Results Get Coverage |                                                                                                    |
|-----------------------------------------|----------------------------------------------------------------------------------------------------|
| 📋 Return to enrollment website          | e                                                                                                    |
|                                         |                                                                                                    |
| Application ID: 130598236               | Donald Smith's information                                                                                                    |
| Set started                             | We need a Social Security number (SSN) if you want health coverage and have                                                                             |
| SAMILY & HOUSEHOLD                      | an SSN or can get one. We use SSNs to check income and other information<br>to see who is eligible for help paying for health coverage. If Donald Smith |
| 1 Donald Smith                          | needs help getting an SSN, visit socialsecurity.gov, or call Social Security at 1-<br>800-772-1213. TTY users should call 1-800-325-0778.               |
| 2 More about this<br>household          |                                                                                                    |
| 3 Summary                               | Enter Donald Smith's Social Security number                                                                                                    |
| o INCOME                                | ***.**.0350                                                                                                    |
| o ADDITIONAL<br>INFORMATION             | Is Donald Smith the same name that appears on his Social Security card?                                                                                 |
| o REVIEW & SIGN                         | Yes     No                                                                                                    |
|                                         | SAVE & CONTINUE                                                                                                    |

- Answer "Yes/No" to the U.S. Citizen/ U.S. national question
- Click "SAVE & CONTINUE"

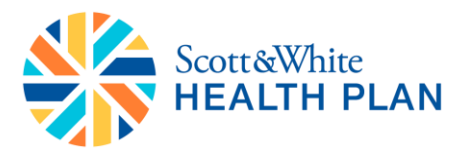

| Return to enrollment website                   |                                                                                                    |
|------------------------------------------------|----------------------------------------------------------------------------------------------------|
|                                                | Social Security number optional<br>+++.++.0350                                                                         |
| Application ID: 130598236                      | 2006/2007                                                                                                    |
| GET STARTED                                    | Is Donald Smith the same name that appears on his Social Security card?                                                |
| FAMILY & HOUSEHOLD                             | ⊖ No                                                                                                    |
| 1 Donald Smith                                 | ▲ EDIT                                                                                                    |
| 2 More about this<br>household                 |                                                                                                    |
| 3 Summary                                      | You don't have to be a U.S. citizen or U.S. national to qualify for health coverage.                                   |
| o INCOME                                       | Select "no" to view a list of other eligible immigration statuses, and choose the<br>status that best describes yours. |
| <ul> <li>ADDITIONAL<br/>INFORMATION</li> </ul> | Is Donald Smith a U.S. citizen or U.S. national?                                                                       |
| <ul> <li>REVIEW &amp; SIGN</li> </ul>          | Yes     No                                                                                                    |

- Answer "Yes/No" to the Household questions
- Click "SAVE & CONTINUE"

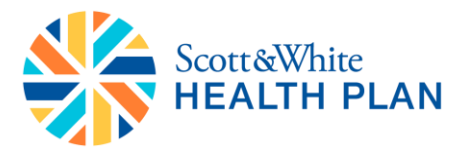

| Return to enrollment website                   |                                                                                                    |
|------------------------------------------------|----------------------------------------------------------------------------------------------------|
| Application ID: 130598236                      | Donald Smith's household information                                                                                                    |
| GET STARTED                                    | Does Donald Smith plan to file a federal income tax return for 2016?<br>You don't have to file taxes to apply for coverage, but you'll need to file<br>next year if you want to get a premium tax credit to belo nay for |
| FAMILY & HOUSEHOLD                             | coverage now.                                                                                                    |
| 1 Donald Smith                                 | Yes                                                                                                    |
| 2 More about this<br>household                 | ○ No                                                                                                    |
| 3 Summary                                      | Is Donald Smith married?                                                                                                    |
| o INCOME                                       | Yes                                                                                                    |
| <ul> <li>ADDITIONAL<br/>INFORMATION</li> </ul> |                                                                                                    |
| o REVIEW & SIGN                                | Will Donald Smith claim any dependents on his federal income tax return for 2016?                                                                                                    |
|                                                | () Yes                                                                                                    |
|                                                | No                                                                                                    |
|                                                | Will Donald Smith be claimed as a dependent on someone else's tax                                                                                                    |
|                                                | Yes                                                                                                    |
|                                                | lo No                                                                                                    |
|                                                |                                                                                                    |

- Answer "Yes/No" to the children under 19 living with the applicant question
- Click "SAVE & CONTINUE"

| Michigan Apply Get Results Get Coverage                                                                              |                                                                                                    |  |  |  |  |
|----------------------------------------------------------------------------------------------------|----------------------------------------------------------------------------------------------------|--|--|--|--|
| Return to enrollment website                                                                                         |                                                                                                    |  |  |  |  |
| Application ID: 130598236                                                                                            | <ul> <li>Yes</li> <li>● No</li> <li>▲ EDIT</li> </ul>                                                                                                    |  |  |  |  |
| <ul> <li>FAMILY &amp; HOUSEHOLD</li> <li>Donald Smith</li> <li>More about this household</li> <li>Summary</li> </ul> | Does Donald Smith live with one or more children<br>under age 19 and is he the main person taking care<br>of that child or children?<br>Learn more about parent and caretaker relatives |  |  |  |  |
| INCOME     ADDITIONAL     INFORMATION                                                                                | Select "Yes" if this person cares for a child under 19—like a son, daughter, or other tax dependent. Some adults can get more help paying for coverage if they take care of a child.    |  |  |  |  |
| o REVIEW & SIGN                                                                                                    | © №                                                                                                    |  |  |  |  |

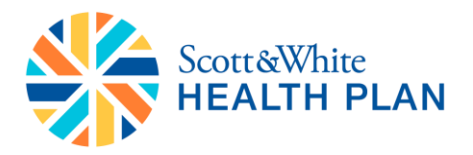

- Answer "Yes/No" to the Hispanic Origin question
- Select the race of the applicant
- Click "SAVE & CONTINUE"

| / Michigan | Apply |                                       |                                                                                         |                                                                                   |
|------------|-------|---------------------------------------|-----------------------------------------------------------------------------------------|-----------------------------------------------------------------------------------|
|            |       | Return to enrollment website          |                                                                                         |                                                                                   |
|            |       | Application ID: 130598236             | Donald Smith's race/ethni                                                               | city<br>S. Department of Health and Human                                         |
|            |       | GET STARTED                           | Services (HHS) better understand and impr<br>Americans. Providing this information won' | ove the health of and health care for all<br>t impact your eligibility for health |
|            |       | FAMILY & HOUSEHOLD                    | coverage, your health plan options, or your                                             | costs in any way.                                                                 |
|            |       | 1 Donald Smith                        | Is Donald Smith of Hispanic, Latino, o                                                  | r Spanish origin? optional                                                        |
|            |       | 2 More about this<br>household        | Yes     No                                                                              |                                                                                   |
|            |       | 3 Summary                             | What is Donald Smith's race? (check all                                                 | that apply) optional                                                              |
|            |       | o INCOME                              | American Indian or Alaska Native                                                        | Native Hawaiian                                                                   |
|            |       | o ADDITIONAL<br>INFORMATION           | Black or African American                                                               | Other Pacific Islander                                                            |
|            |       |                                       | Chinese                                                                                 | Samoan                                                                            |
|            |       | <ul> <li>REVIEW &amp; SIGN</li> </ul> | Filipino                                                                                | Vietnamese                                                                        |
|            |       |                                       | Guamanian or Chamorro                                                                   | Vhite                                                                             |
|            |       |                                       | Japanese                                                                                | Other                                                                             |
|            |       |                                       | Korean                                                                                  |                                                                                   |
|            |       |                                       |                                                                                         |                                                                                   |
|            |       |                                       |                                                                                         | SAVE & CONTINUE                                                                   |
|            |       |                                       |                                                                                         |                                                                                   |

- Answer the questions on physical disability
- Click "SAVE & CONTINUE"

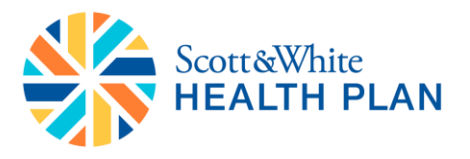

| Return to enrollment website        |                                                                                                    |
|-------------------------------------|----------------------------------------------------------------------------------------------------|
| Application ID: 130598236           | More about this household                                                                                                    |
| GET STARTED                         | Do any of these people below have a physical disability or mental health condition that limits their ability to work, attend school, or take                                                                                                    |
| FAMILY & HOUSEHOLD     Donald Smith | Care of their daily needs? optional<br>If a person needs help only because they're too young to do these things for<br>themselves, don't select their name.                                                                                                  |
| 2 More about this<br>household      | Learn more about how to answer this guestion                                                                                                    |
| 3 Summary                           | None of these people                                                                                                    |
| o INCOME                            | Do any of these people need help with activities of daily living (like<br>bathing, dressing, and using the bathroom), or live in a nursing home,<br>or other medical facility? <i>outional</i>                                                               |
| ADDITIONAL     INFORMATION          | Donald Smith                                                                                                    |
| o REVIEW & SIGN                     | None of these people                                                                                                    |
|                                     | Were any of these people found not eligible for Medicaid or the<br>Children's Health Insurance Program (CHIP) in the past 90 days? Or,<br>were any of them found not eligible for Medicaid or CHIP due to their<br>immigration status since October 1, 2013? |
|                                     | Check the box only if a person was found not eligible for this coverage by their state, not by the Marketplace.                                                                                                    |
|                                     | Donald Smith     None of these people                                                                                                    |
|                                     |                                                                                                    |

- Select the appropriate answer for American Indian or Alaska Native
- Click "SAVE & CONTINUE"

| Michigan Apply Get Results Get Coverage           | 0                                                                                                    |
|---------------------------------------------------|----------------------------------------------------------------------------------------------------|
| Return to enrollment website                      | e                                                                                                    |
| Application ID: 130595236                         | Were any of these people found not eligible for Medicaid or the<br>Children's Health insurance Program (CHP) in the past 90 days? Or,<br>were any of them found not eligible for Medicaid or CHIP due to their<br>immigration status since October 1, 2013?<br>Check the box only if a person was found not eligible for this coverage by their<br>rates on the the Medicalence |
| FAMILY & HOUSEHOLD     Donald Smith     Mousehold | Learn more about how a convert this question Donald Smith  None of these people                                                                                                    |
| 3 Summary                                         | ∧ EDIT                                                                                                    |
| o ADDITIONAL<br>INFORMATION                       | Are any of these people American Indian or Alaska<br>Native?                                                                                                    |
| o REVIEW & SIGN                                   | SAVE & CONTINUE                                                                                                    |

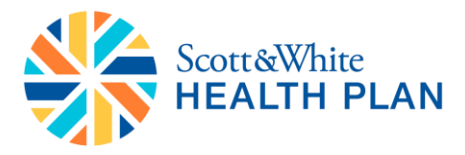

- Review the Summary of the information
- Click "SAVE & CONTINUE"

| Return to enrollment website      Application ID: 130598236     G ET STARTED     Review family & household information |      |
|----------------------------------------------------------------------------------------------------|------|
| Application ID: 130598226                                                                                              |      |
| GET STARTED     Review family & household information                                                                  |      |
|                                                                                                    |      |
| FAMILY & HOUSEHOLD     Household Members                                                                               | EDIT |
| <ul> <li>More about this<br/>household</li> <li>Donald Smith's information</li> </ul>                                  |      |
| 3 Summary Sex Social security number Name on SSN Card Donald Smith                                                     |      |
| o INCOME U.S. citizen or U.S. national                                                                                 |      |
| O ADDITIONAL Yes     INFORMATION     Home address Mailing address                                                      |      |
| o REVIEW & SIGN 1777 3RD ST Same as home address<br>DETROIT, MI<br>482262501                                           |      |
| Will be claimed as a dependent<br>No                                                                                   |      |
| Will file a 2016 income tax return Married<br>Yes No                                                                   |      |
| Tax dependents claimed for 2016<br>None                                                                                |      |
| Hispanic, Latino, or Spanish origin<br>No                                                                              |      |
| Race<br>White                                                                                                    |      |
| Donald Smith     More about this household                                                                             | EDIT |
| More about this     household     Has a disability                                                                     |      |
| 3 Summary Donald Smith No                                                                                              |      |
| Needs help with activities of daily     living                                                                         |      |
| O ADDITIONAL Donald Smith No                                                                                           |      |
| INFORMATION Is American Indian or Alaska Native                                                                        |      |
| o REVIEW & SIGN Donald Smith No                                                                                        |      |

In the following screens you would need to enter the income information

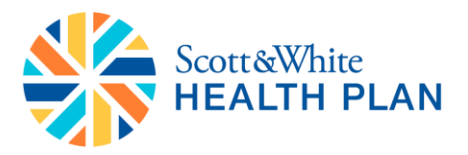

| HealthCare.gov             | Individuals & Families                         | Small Businesses                                                                                                    |
|----------------------------|------------------------------------------------|----------------------------------------------------------------------------------------------------|
| Michigan Apply Get Results | Get Coverage                                   | ¢                                                                                                    |
|                            | Return to enrollment website                   |                                                                                                    |
|                            | Application ID: 130598236                      | Income                                                                                                    |
|                            | GET STARTED                                    | We ask for current information for everyone in your family and household to make sure you get the most function and the sure you get the most function and the sure you get the sure you get the sure |
|                            | FAMILY & HOUSEHOLD                             | Denetits possible. All fields are required unless the/re marked optional.                                                                                                    |
|                            | 1 Donald Smith<br>2 Summary                    |                                                                                                    |
|                            | <ul> <li>ADDITIONAL<br/>INFORMATION</li> </ul> | You may need:<br>> Pay study<br>> W2 forms                                                                                                    |
|                            | <ul> <li>REVIEW &amp; SIGN</li> </ul>          | > Information about income                                                                                                    |
|                            |                                                | NEXT                                                                                                    |
|                            |                                                |                                                                                                    |
|                            |                                                |                                                                                                    |

- Review the Employer info
- Check the box to confirm the information is correct
- Click "SAVE & CONTINUE"

| Michigan Apply Get Results Get Coverage |                           |                                                          |                   |            |                   |             |  |  |
|-----------------------------------------|---------------------------|----------------------------------------------------------|-------------------|------------|-------------------|-------------|--|--|
| Retu                                    | urn to enrollment website |                                                          |                   |            |                   |             |  |  |
|                                         |                           | <ul> <li>W-2 forms</li> <li>Information about</li> </ul> | tincome           |            |                   |             |  |  |
| Applicati                               | ion ID: 130598236         |                                                          |                   |            | ^ BAC             | К ТО ІNCOME |  |  |
| 🥥 GE                                    | T STARTED                 |                                                          |                   |            | _                 |             |  |  |
| I FA                                    | MILY & HOUSEHOLD          | Donald S                                                 | mith's            | income     | e infor           | mation      |  |  |
|                                         | COME                      |                                                          |                   |            |                   | -           |  |  |
| 2 Su                                    | immary                    | Review our r<br>edit if neces                            | ecords o<br>sary. | f Donald S | Smith's ii        | ncome, and  |  |  |
| o AD<br>INI                             | DDITIONAL<br>FORMATION    | Income source                                            | Amount            | How often? | Hours per<br>week | Actions     |  |  |
| o RE                                    | VIEW & SIGN               | <b>Job</b><br>ABC Corp.                                  | \$2,261.88        | Monthly    |                   | EDIT REMOVE |  |  |
|                                         |                           | This information                                         | is correct.       |            |                   |             |  |  |
|                                         |                           |                                                          |                   |            | SAVE              |             |  |  |

- If you need to add additional income click "Add Income for Applicant Name"
- Click "SAVE & CONTINUE"

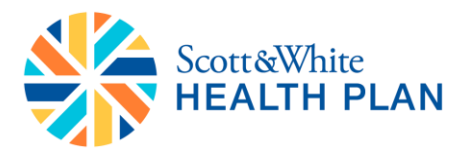

| Michigan Apply Get Results |                              |                                                                                                    | (3) HEL |
|----------------------------|------------------------------|----------------------------------------------------------------------------------------------------|---------|
|                            | Return to enrollment website | e                                                                                                    |         |
|                            |                              | Job \$2,261.88 Monthly EDIT REMOVE<br>ABC Corp.                                                                   |         |
|                            | Application ID: 130598236    | ✓ This information is correct.                                                                                    |         |
|                            | GET STARTED                  | ∧ EDIT                                                                                                    |         |
|                            | FAMILY & HOUSEHOLD           |                                                                                                    |         |
|                            |                              | Does Donald Smith have any of the following                                                                       |         |
|                            | 1 Donald Smith               | income?                                                                                                    |         |
|                            | 2 Summary                    | Learn more about income Job Retirement Rental or royalty income Self-emoloyment Pension Farming or fishing income |         |
|                            | o ADDITIONAL<br>INFORMATION  | Social Security benefitis Capital gains Alimony received<br>Unemployment Investment income Other income           |         |
|                            | o REVIEW & SIGN              | Job \$2,261.88 Monthly EDIT REMOVE                                                                                |         |
|                            |                              | ADD INCOME FOR DONALD SMITH                                                                                       |         |
|                            |                              |                                                                                                    |         |
|                            |                              | SAVE & CONTINUE                                                                                                   |         |
|                            |                              |                                                                                                    |         |

- Answer "Yes/No" to the deductions question
- Click "SAVE & CONTINUE"

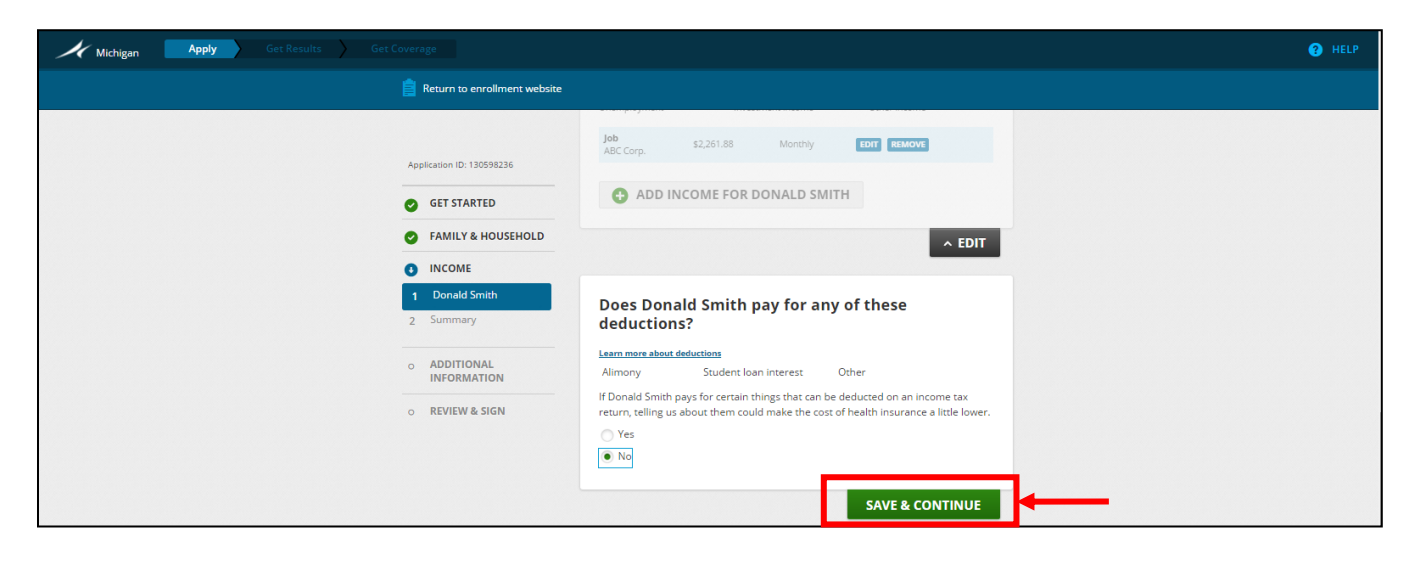

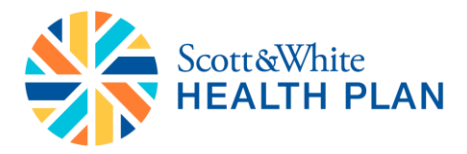

- Answer "Yes/No" to the estimated income for the application in 2016
- Click "SAVE & CONTINUE"

| Return to enrollment website |                                                                                                    |
|------------------------------|----------------------------------------------------------------------------------------------------|
|                              | deductions?                                                                                                    |
|                              | Learn more about deductions                                                                                                    |
| Application ID: 130598236    | Alimony Student loan interest Other                                                                                                    |
| GET STARTED                  | If Donald Smith pays for certain things that can be deducted on an income tax<br>return, telling us about them could make the cost of health insurance a little lower. |
| FAMILY & HOUSEHOLD           | Yes                                                                                                    |
|                              |                                                                                                    |
| 1 Donald Smith               | ∧ EDIT                                                                                                    |
| 2 Summary                    |                                                                                                    |
| o ADDITIONAL<br>INFORMATION  | Based on what you told us, if Donald Smith's income<br>is steady month-to-month, then it's about \$27,142.56                                                           |
| o REVIEW & SIGN              | will get in 2016?                                                                                                    |
|                              | Ves     No                                                                                                    |

- Review the income information
- Click "SAVE & CONTINUE"

| Application ID: 130598236             | Donald Smith's inco<br>Donald Smith's total income in<br>\$27,142.56 | me summa   | ry<br>Edit      |            |  |
|---------------------------------------|----------------------------------------------------------------------|------------|-----------------|------------|--|
| FAMILY & HOUSEHOLD                    |                                                                      |            |                 |            |  |
| INCOME     Depald Solth               | Current monthly income                                               |            | EDIT            |            |  |
| 2 Summary                             | Income source                                                        | How much   | How often       |            |  |
| o ADDITIONAL<br>INFORMATION           | Job<br>ABC Corp.                                                     | \$2,261.88 | Monthly         |            |  |
| <ul> <li>REVIEW &amp; SIGN</li> </ul> |                                                                      |            |                 |            |  |
|                                       | Current monthly income<br>\$2,261.88                                 |            |                 |            |  |
|                                       |                                                                      | 6          | SAVE & CONTINUE | <b>}</b> — |  |
|                                       |                                                                      |            |                 |            |  |

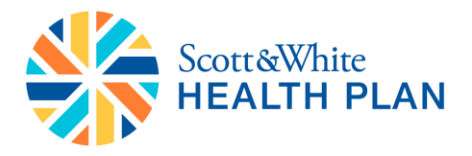

- Review the income summary
- Click "SAVE & CONTINUE"

| Michigan Apply Get Results | Get Coverage                                                                                      |                                             |                 |
|----------------------------|---------------------------------------------------------------------------------------------------|---------------------------------------------|-----------------|
|                            | Return to enrollment website                                                                      |                                             |                 |
|                            | Application ID: 130598236                                                                         | Current monthly income \$2,261.88           |                 |
|                            | <ul> <li>FAMILY &amp; HOUSEHOLD</li> <li>INCOME</li> <li>Donald Smith</li> <li>Summary</li> </ul> | Income summary                              | ▲ EDIT          |
|                            | ADDITIONAL     INFORMATION     REVIEW & SIGN                                                      | Donald Smith<br>Yearly income               | EDIT            |
|                            | C RENEW & SIGN                                                                                    | \$27,142.56<br>Monthly income<br>\$2,261.88 |                 |
|                            |                                                                                                   |                                             | SAVE & CONTINUE |

In the following screens you would need to enter additional information about the applicant and his/her family

| HealthCare.gov             | Individuals & Families Small Businesses                                                                                                    |
|----------------------------|----------------------------------------------------------------------------------------------------|
| Michigan Apply Get Results | Get Coverage                                                                                                    |
|                            | a Return to enrollment website                                                                                                    |
|                            |                                                                                                    |
|                            | Application ID: 130598236 Additional                                                                                                    |
|                            | © GET STARTED Information                                                                                                    |
|                            | FAMILY & HOUSEHOLD     your family to make sure we match you with the best     uniship programs to funger your family to make sure we match you with the best                                                                    |
|                            |                                                                                                    |
|                            | ADDITIONAL     All fields are required unless they're marked optional.     INFORMATION                                                                                                    |
|                            | 1     Donald Smith       2     Other questions       >     Information about your current health coverage                                                                                                    |
|                            | Information about any job-related coverage you and your family may be able to     REVIEW & SIGN get, even if you're not enrolled in it                                                                                           |
|                            | If you are eligible for insurance from an employer, you'll need information about<br>the plans they offer                                                                                                    |
|                            | How can I get my employer's coverage information?<br>You can use the <u>Employer Coverage Too</u> to get the information you'll need.<br>Download the form and take it to your employer's human resources office to<br>complete. |
|                            | NEXT                                                                                                    |

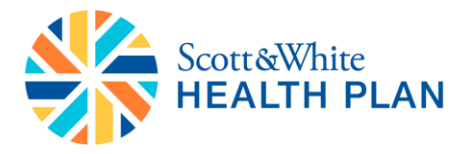

- Select an option for health coverage; if the applicant does not have any additional coverage then select "None of these"
- Click **"SAVE & CONTINUE**"

| Michigan Apply Get Results |                                                                                                    |                                                                                                    |
|----------------------------|----------------------------------------------------------------------------------------------------|----------------------------------------------------------------------------------------------------|
|                            | Return to enrollment website                                                                                                    |                                                                                                    |
|                            | Application ID: 130598236<br>G GET STARTED<br>G FAMILY & HOUSEHOLD<br>G INCOME<br>ADDITIONAL<br>INFORMATION<br>1 Donald Smith<br>2 Other questions<br>0 REVIEW & SIGN | BACK TO ADDITONAL INFORMATION      Is Donald Smith enrolled in health coverage from any     of the following? (Don't check the box if coverage will     end on or before 01/24/2016.)      Earm more about these types of coverage     Michigan's Medicaid Program     Michigan's CHIP Program     Medicare     TRICARE (Don't choose this if you have Direct Care or Line of Duty)     VA health care program     Peace Corps     Individual insurance (non-group coverage)     None of these      SAVE & CONTINUE |

- Answer "Yes/No" for COBRA question
- Click "SAVE & CONTINUE"

| Michigan Apply Get Results Get Coverage |                                                                                                    |
|-----------------------------------------|----------------------------------------------------------------------------------------------------|
| Return to enrollment website            |                                                                                                    |
|                                         | VA health care program                                                                                                    |
|                                         | Peace Corps                                                                                                    |
| Application ID: 130598236               | Individual insurance (non-group coverage)                                                                                                    |
| GET STARTED                             | None of these                                                                                                    |
| SAMILY & HOUSEHOLD                      | ∧ EDIT                                                                                                    |
| ⊘ INCOME                                |                                                                                                    |
| ADDITIONAL     INFORMATION              | Is Donald Smith currently eligible for health coverage<br>through a job (even if it's through COBRA or from                                                           |
| 1 Donald Smith                          | another person's job, like a spouse)?                                                                                                    |
| 2 Other questions                       | Select "Yes" if you could've enrolled in employer coverage for this year, even if<br>the enrollment period for the employer coverage is over. <u>Learn more about</u> |
| o REVIEW & SIGN                         | how to answer this question.                                                                                                    |
|                                         | Yes                                                                                                    |
|                                         | ○ No                                                                                                    |
|                                         | SAVE & CONTINUE                                                                                                    |

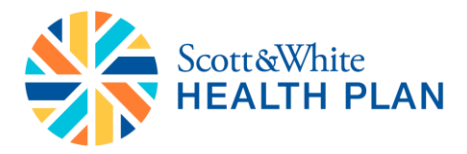

- Select an option for health coverage from job during 2016
- Click "SAVE & CONTINUE"

| Michigan Apply Get Results Get Coverage |                                                                                                    |
|-----------------------------------------|----------------------------------------------------------------------------------------------------|
| 📋 Return to enrollment website          |                                                                                                    |
|                                         | another person's job, like a spouse)?                                                                                                    |
| Application ID: 130598236               | Select "Yes" if you could've enrolled in employer coverage for this year, even if<br>the enrollment period for the employer coverage is over. <u>Learn more about</u><br>how to accure this question |
| Set started                             |                                                                                                    |
| FAMILY & HOUSEHOLD                      | Ves<br>No                                                                                                    |
|                                         |                                                                                                    |
| ADDITIONAL<br>INFORMATION               | ∧ EDIT                                                                                                    |
| 1 Donald Smith                          | Will Donald Smith be eligible for health coverage                                                                                                    |
| 2 Other questions                       | from a job during 2016 (even if it's through COBRA or<br>from another person's job, like a spouse)?                                                                                                  |
| O REVIEW & SIGN                         | ○ Yes                                                                                                    |
|                                         | No                                                                                                    |
|                                         | 🔿 l don't know                                                                                                    |
|                                         |                                                                                                    |
|                                         | SAVE & CONTINUE                                                                                                    |

- Enter information about the Employer
- Click "SAVE & CONTINUE"

| Michigan Apply Get Results |                                                                                                    |                                                                                                    |                                                                            |
|----------------------------|----------------------------------------------------------------------------------------------------|----------------------------------------------------------------------------------------------------|----------------------------------------------------------------------------|
|                            | Return to enrollment website                                                                                                    |                                                                                                    |                                                                            |
|                            | Application ID: 130598236<br>GET STARTED<br>FAMILY & HOUSEHOLD<br>INCOME<br>ADDITIONAL<br>INFORMATION<br>Donald Smith<br>Other questions<br>REVIEW & SIGN | Tell us more about ABC Corp         Street address optional         1779 3rd street         City optional         Detroit         Michigan         T28-549-7812         Employer Identification Number (EIN) optional         728-5661853         xx.00000x | EDIT  Suite number optional  ZIP code optional  48201  al  SAVE & CONTINUE |

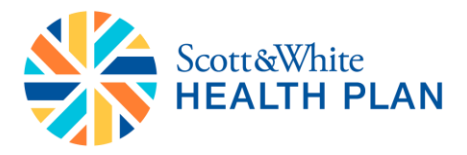

- Select the appropriate option for recently lost health coverage (*this is an optional question*)
- Click "SAVE & CONTINUE"

| Michigan Apply Get Results Ge | t Coverage                       |                           |                      |                   |
|-------------------------------|----------------------------------|---------------------------|----------------------|-------------------|
|                               | Return to enrollment website     |                           |                      |                   |
|                               |                                  | City optional             | State optional       | ZIP code optional |
|                               |                                  | Detroit                   | Michigan 🔻           | 48201             |
|                               | Application ID: 130598236        | Employer's phone numbe    | r Ext. optiona       |                   |
|                               | GET STARTED                      | 728-549-7812              |                      |                   |
|                               | A FAMILY & HOUSEHOLD             |                           |                      |                   |
|                               | •                                | Employer Identification N | umber (EIN) optional |                   |
|                               |                                  | 79-5661853                |                      |                   |
|                               | ADDITIONAL     INFORMATION       | XX-3000000X               |                      |                   |
|                               | <ul> <li>Donald Smith</li> </ul> |                           |                      | ^ EDIT            |
|                               | 2 Other questions                |                           |                      |                   |
|                               |                                  | Did any of these          | people recently los  | e health          |
|                               | o REVIEW & SIGN                  | coverage? optional        |                      | e neurin          |
|                               |                                  | Donald Smith              |                      |                   |
|                               |                                  | None of these people      |                      |                   |
|                               |                                  |                           | _                    |                   |
|                               |                                  |                           |                      | SAVE & CONTINUE   |
|                               |                                  |                           |                      |                   |
|                               |                                  |                           |                      |                   |
|                               |                                  |                           |                      |                   |

- Select the appropriate option for people losing coverage in next 60 days (*this is an optional question*)
- Click "SAVE & CONTINUE"

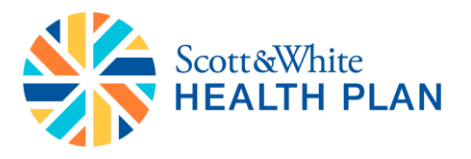

| wittingen |                                                                                                    |                                                                                                    |
|-----------|----------------------------------------------------------------------------------------------------|----------------------------------------------------------------------------------------------------|
|           | Return to enrollment website                                                                                          |                                                                                                    |
|           | Application ID: 130598236<br>G GET STARTED<br>FAMILY & HOUSEHOLD<br>MICOME<br>ADDITIONAL<br>INFORMATION<br>ADDITIONAL | ▲ EDIT       Did any of these people recently lose health       coverage? optional       □ Donald Smith       ♥ None of these people       ▲ EDIT                 |
|           | Other questions     REVIEW & SIGN                                                                                     | Are any of these people losing health coverage in the<br>next 60 days? optional<br>lear more about losing health coverage<br>Donald Smith<br>None of these people |

- Answer recently married question (*this is an optional question*)
- Click "SAVE & CONTINUE"

| Return to enrollment website                                                                                                    |                                                                                                    |
|----------------------------------------------------------------------------------------------------|----------------------------------------------------------------------------------------------------|
| Application ID: 130598236<br>GET STARTED<br>FAMILY & HOUSEHOLD<br>ADDITIONAL<br>INFORMATION<br>Donald Smith<br>Other questions<br>REVIEW & SIGN | None of these people losing health coverage in the next 60 days? <i>optional</i> Learn more about losing health coverage     Donald Smith     None of these people recently get married? <i>optional</i> Donald Smith     None of these people      Accounting |
|                                                                                                    | Application ID: 130598236         GET STARTED         FAMILY & HOUSEHOLD         INCOME         ADDITIONAL<br>INFORMATION         Donald Smith         Other questions         O         REVIEW & SIGN                                                         |

- Answer recently adopted question (this is an optional question)
- Click "SAVE & CONTINUE"

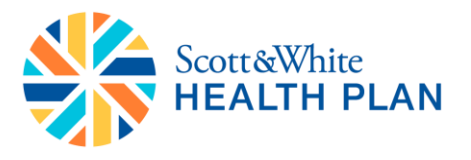

| Michigan Apply Get Results Get Coverage                                                                                                    |                                                                                                    |
|----------------------------------------------------------------------------------------------------|----------------------------------------------------------------------------------------------------|
| 📋 Return to enrollme                                                                                                    | nt website                                                                                                    |
| Application ID: 130598234<br>G GET STARTED<br>G FAMILY & HOUS<br>G INCOME<br>ADDITIONAL<br>INFORMATION<br>Donald Smith<br>2 Other questions<br>o REVIEW & SIGN | None of these people   FOLD   Did any of these people recently get married? optional   Donald Smith   None of these people     A EDIT     A EDIT     Have any of these people recently been adopted, placed for adoption or placed for foster care? optional   Donald Smith   Donald Smith   None of these people     SAVE & CONTINUE |

- Answer "recently gain eligible immigration status" question (this is an optional question)
- Click "SAVE & CONTINUE"

| Return to enrollment website |                                                                                |
|------------------------------|--------------------------------------------------------------------------------|
| Application ID: 130598236    | ∧ EDIT                                                                         |
| GET STARTED                  | There are a fall and a second share a desired                                  |
| FAMILY & HOUSEHOLD           | placed for adoption or placed for foster care? <i>optional</i>                 |
|                              | Donald Smith                                                                   |
| ADDITIONAL     INFORMATION   | · more of sites people.                                                        |
| ✓ Donald Smith               | ∧ EDIT                                                                         |
| 2 Other questions            |                                                                                |
| o REVIEW & SIGN              | Did any of these people recently gain eligible<br>immigration status? optional |
|                              | Donald Smith                                                                   |
|                              | None of these people                                                           |
|                              | SAVE & CONTINUE                                                                |

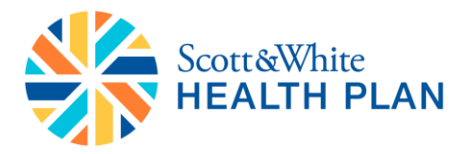

- Answer "recently moved" question (*this is an optional question*)
- Click "SAVE & CONTINUE"

| 📋 Return to enrollment web                                                                                    | site                                                                                                    |
|----------------------------------------------------------------------------------------------------|----------------------------------------------------------------------------------------------------|
| Application ID: 130598236<br>Set STARTED<br>FAMILY & HOUSEHOLD                                                | ► EDIT Did any of these people recently gain eligible immigration status? optional Donald Smith None of these people                                                                                                    |
| <ul> <li>INCOME</li> <li>ADDITIONAL<br/>INFORMATION</li> <li>Donald Smith</li> <li>Other questions</li> </ul> | EDIT Did any of these people recently move? optional If a people descent of the people recently move?                                                                                                    |
| o REVIEW & SIGN                                                                                               | an environe person is moving out-or-state, consider appying for coverage in your new state first to prevent a temporary gap in coverage. Learn more about what to do when moving out-of-state Donald Smith None of these people |

- Answer if any of the applicants recently got released from incarceration (detention or jail), (*this is an optional question*)
- Click "SAVE & CONTINUE"

| 🚔 Datum ta annullarant anhaite                                                           |                                                                                                    |
|------------------------------------------------------------------------------------------|----------------------------------------------------------------------------------------------------|
| Return to enroiment website                                                              |                                                                                                    |
| Application ID: 130598236<br>G GET STARTED<br>FAMILY & HOUSEHOLD<br>INCOME<br>ADDITIONAL | EDIT  Did any of these people recently move? optional  If an enrolled person is moving out-of-state, consider applying for coverage in your new state first to prevent a temporary gap in coverage.  Learn more shout what to do when moving out-of-state Donald Smith None of these people |
| INFORMATION     Donald Smith     Other questions                                         | ▲ EDIT                                                                                                    |
| o REVIEW & SIGN                                                                          | Donald Smith Donald Smith None of these people SAVE & CONTINUE                                                                                                    |

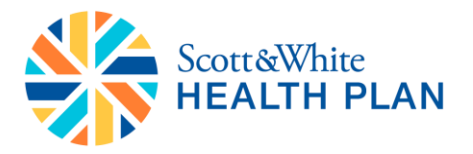

- Answer 2014 tax filing question (this is an optional question)
- Click **"SAVE & CONTINUE**"

| Michigan Apply Get Results Get Coverage                                                                                       |                                                                                                    |
|----------------------------------------------------------------------------------------------------|----------------------------------------------------------------------------------------------------|
| Return to enrollment website                                                                                                  |                                                                                                    |
| Application ID: 130598236                                                                                                    | Donald Smith None of these people  C EDIT                                                                                                    |
| C GET STARTED  FAMILY & HOUSEHOLD  FAMILY & HOUSEHOLD  ADDITIONAL INFORMATION  Donald Smith  C Other questions  REVIEW & SIGN | Donald Smith, did your household file a 2014 tax<br>return and reconcile any premium tax credit you<br>used? optional         Yes, 2014 premium tax credits were reconciled         Check the box only if all of these apply to you:         You used advance payments of premium tax credits (APTC) in 2014 to help<br>lower your costs for Marketplace coverage.         The tax filer for your household filed a federal income tax return for 2014.         The tax filer dompared the amount of APTC used in 2014 to the rest of |
|                                                                                                    | the tax return information.<br>If all of these <b>don't</b> apply to you, select "SAVE & CONTINUE" without checking the<br>box above. <u>Learn more about tax filing</u> .<br>SAVE & CONTINUE                                                                                                    |

In the following screen you will review your application and digitally sign it

| HealthCare.gov             | Individuals & Families Small Busines                                                                                                    | ses                                                                                      |
|----------------------------|----------------------------------------------------------------------------------------------------|------------------------------------------------------------------------------------------|
| Michigan Apply Get Results | Get Coverage                                                                                                    |                                                                                          |
|                            | Return to enrollment website                                                                                                    |                                                                                          |
|                            | Application ID: 130598236<br>C GET STARTED<br>FAMILY & HOUSEHOLD<br>ADDITIONAL<br>ADDITIONAL<br>ADDITIONAL<br>REVIEW & SIGN<br>REVIEW & SIGN<br>Review application<br>Sign & submit | N & S sign<br>nutes to review the information you<br>your submit your final application. |

- Review the application
- Click "SAVE & CONTINUE"

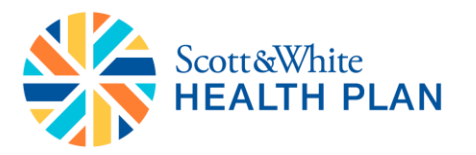

| Michigan Apply Get Denuity | 0et Coverage                 |                                                                             | 0 |
|----------------------------|------------------------------|-----------------------------------------------------------------------------|---|
|                            | Return to enrollment website |                                                                             |   |
|                            |                              | Household Members                                                           |   |
|                            | Application ID: 130598236    | Donald Smith's information                                                  |   |
|                            | GET STARTED                  | Sex Social security number Name on SSN Card                                 |   |
|                            | FAMILY & HOUSEHOLD           | male (Jane Lonaid Jmith                                                     |   |
|                            |                              | U.S. citizen or U.S. national<br>Yes                                        |   |
|                            | ADDITIONAL<br>INFORMATION    | Home address Mailing address                                                |   |
|                            | REVIEW & SIGN                | 1777 3RD ST Same as home address DETROIT, MI 40206 784                      |   |
|                            | 1 Review application         | Will be claimed as a dependent                                              |   |
|                            | 2 Sign & submit              | No                                                                          |   |
|                            |                              | Will file a 2016 income tax return         Married           Yes         No |   |
|                            |                              | Tax dependents claimed for 2016                                             |   |
|                            |                              | None                                                                        |   |
|                            |                              | No                                                                          |   |
|                            |                              | Race                                                                        |   |
|                            |                              |                                                                             |   |
|                            |                              | More about this household                                                   |   |
|                            |                              | Hes a disability                                                            |   |
|                            |                              | Donald Smith No                                                             |   |

|                           | Needs help with act                  | ivities of daily living |           |  |
|---------------------------|--------------------------------------|-------------------------|-----------|--|
| Application ID: 130598236 | Donald Smith                         | No                      |           |  |
| GET STARTED               | Is American Indian of Donald Smith   | or Alaska Native        |           |  |
| S FAMILY & HOUSEHOLD      |                                      |                         |           |  |
|                           | Income                               |                         |           |  |
| ADDITIONAL<br>INFORMATION |                                      |                         |           |  |
| REVIEW & SIGN             | Donald Smith                         |                         | TION      |  |
| 1 Review application      | Expected yearly incor<br>\$27,142.56 | me in 2016              |           |  |
| 2 Sign & submit           |                                      |                         |           |  |
|                           | Income source                        | How much                | How often |  |
|                           | Job: ABC Corp.                       | \$2,261.88              | Monthly   |  |
|                           | Monthly income<br>\$2,261.3          | 88                      |           |  |
|                           |                                      |                         |           |  |

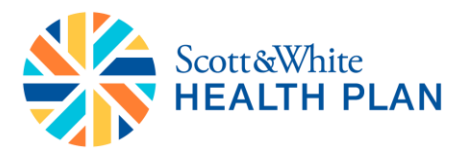

|                                       | Additional inform                           | ation                                  |      |  |
|---------------------------------------|---------------------------------------------|----------------------------------------|------|--|
| Application ID: 130598236             | Donald Smith's insuran                      | ce                                     | TION |  |
| GET STARTED                           | Currently offered health co                 | verage from a job                      |      |  |
| S FAMILY & HOUSEHOLD                  | No<br>Offered health coverage fro           | m a job in 2016                        |      |  |
| Ø INCOME                              | No                                          |                                        |      |  |
| ADDITIONAL<br>INFORMATION             | Special enrollment                          |                                        | EDIT |  |
| REVIEW & SIGN                         | Recently lost health cover                  | nge                                    |      |  |
| 1 Review application                  | Donald Smith                                | No                                     |      |  |
| <ul> <li>ago a subme</li> </ul>       | Will lose health coverage in                | n the next 60 days                     |      |  |
|                                       | Donald Smith                                | No                                     |      |  |
|                                       | Married recently                            |                                        |      |  |
|                                       | Donald Smith                                | No                                     |      |  |
|                                       | Recently adopted placed i                   | or adoption, or placed for foster care |      |  |
|                                       | Donald Smith                                | No                                     |      |  |
|                                       |                                             |                                        |      |  |
|                                       | Recently gained eligible in<br>Donald Smith | Imigration status                      |      |  |
| INFORMATION                           |                                             |                                        |      |  |
| O REVIEW & SIGN                       | Recently moved                              |                                        |      |  |
| 1 Review application                  | Donald Smith                                | No                                     |      |  |
| <ol> <li>address sensitive</li> </ol> | Recently released from inc                  | arceration (jail or prison)            |      |  |
|                                       | Donald Smith                                | No                                     |      |  |
|                                       |                                             | SAVE & CONTIN                          |      |  |
|                                       |                                             | SAVE & CONTIN                          |      |  |
|                                       |                                             |                                        |      |  |
|                                       |                                             |                                        |      |  |

- Review the statements and select "Agree or Disagree"
- Click "SAVE & CONTINUE"

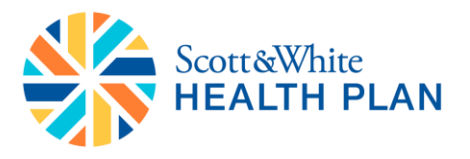

| Application ID: 130598236       Read these statements, and select whether you agree or disagree.         Image: Image: |
|----------------------------------------------------------------------------------------------------|
|                                                                                                    |
| I know that I must tell the program I'll be enrolled in if information I listed on<br>this application changes. I know I can make changes in my Marketplace account<br>or by calling 1-800-318-2596. TTY users should call 1-855-889-4325. I understand<br>that a change in my information could affect my eligibility for member(s) of my<br>household.<br>Agree<br>Disagree                                                                                                    |
| SAVE & CONTINUE                                                                                                    |

- Review the statements and select "Agree or Disagree"
- Enter the applicant's name in the electronic signature box
- Click "SUBMIT APPLICATION"

| Michigan Apply Get Results |                                        |                                                                                                    |
|----------------------------|----------------------------------------|----------------------------------------------------------------------------------------------------|
|                            | Return to enrollment website           |                                                                                                    |
|                            | Application ID: 130598236              | Sign & submit                                                                                                    |
|                            | GET STARTED                            | Read this statement, and check whether you                                                                                                    |
|                            | FAMILY & HOUSEHOLD                     | agree or disagree.                                                                                                    |
|                            |                                        | I'm signing this application under penalty of perjury, which means I've                                                                                                    |
|                            | ADDITIONAL     INFORMATION             | provided true answers to all of the questions to the best of my knowledge. I<br>know that I may be subject to penalties under federal law if I intentionally<br>provide false or untrue information. |
|                            | REVIEW & SIGN                          | Agree                                                                                                    |
|                            | <ul> <li>Review application</li> </ul> | O Disagree                                                                                                    |
|                            | 2 Sign & submit                        |                                                                                                    |
|                            |                                        | Donald Smith's electronic signature                                                                                                    |
|                            |                                        | Donald Smith                                                                                                    |
|                            |                                        | Enter your name in the box above                                                                                                    |
|                            |                                        |                                                                                                    |
|                            |                                        | SUBMIT APPLICATION                                                                                                    |

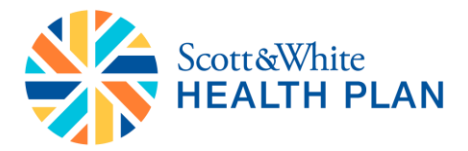

- Eligibility results will be displayed
- Click "VIEW ELIGIBILITY RESULTS (PDF)"
- A PDF will open up in a separate window with the eligibility results about (18 pages or more)

| 🦯 Michigan | Apply Get Results |                                                                                                    |                                                                                                    |                                                                                                    |
|------------|-------------------|----------------------------------------------------------------------------------------------------|----------------------------------------------------------------------------------------------------|----------------------------------------------------------------------------------------------------|
|            |                   | Eligibili<br>Results based on your ap<br>enrollment. <u>Learn more a</u><br>We've successfully p<br>Step 1: View ) | plication (ID 130598236) submit<br>about your eligibility results                                                                    | S<br>ted on 11/25/2015. Follow these steps below to complete your                                                                                                    |
|            |                   | This section gives a qu<br>information. Continue                                                                   | uick snapshot of your eligibility. I<br>to Step 2.                                                                                   | t's important to view your full "Eligibility Results" for more detailed                                                                                                    |
|            |                   | Donald Smith                                                                                                    | O Eligible                                                                                                    | For Marketplace health plans<br>For up to \$47 in premium tax credits for your household<br>For lower copayments, coinsurance, and deductibles (cost-sharing<br>reductions) on Silver plans |
|            |                   | Step 2 : View                                                                                                    | Your "Eligibility Res                                                                                                    | ults"                                                                                                    |
|            |                   | Your "Eligibility Resu<br>coverage, costs, dea<br>Step 3 to enroll in co<br>VIEW ELIO                              | ults" contain important informat<br>odlines, and next steps. If you're<br>overage after you review your re<br>GIBILITY RESULTS (PDF) | ion about your Marketplace coverage, including your eligibility for<br>eligible for coverage through a Marketplace plan, you'll continue to<br>esults.                                      |
|            |                   | Step 3: Contin                                                                                                    | nue to enrollment                                                                                                    |                                                                                                    |
|            |                   | You've finished and<br>enroll in coverage.<br>RETURN TO                                                            | submitted your application, and                                                                                                    | d viewed your "Eligibility Results." Next, you'll choose a plan and                                                                                                    |

The PDF will look like this

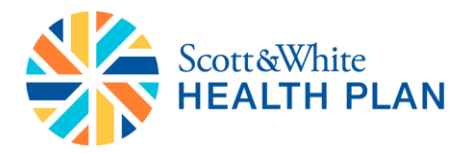

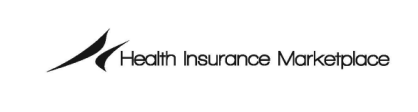

Donald Smith

1777 3RD ST

DETROIT, MI 48226-2561

Department of Health and Human Services 465 Industrial Boulevard London, Kentucky 40750-0001

Nov 25, 2015

Application Date: November 25. 2015

Please note: You will not be able to click on "Return to Enrollment Website" unless you have viewed your eligibility

- Click "RETURN TO ENROLLMENT" Website to continue with the application
- You will now directed to the Marketplace
- Select the primary applicant
- Answer "Yes/No" to the Tobacco usage question
- Click "Continue"

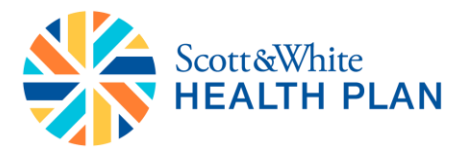

| One more thi                               | ng                              |                                         |
|--------------------------------------------|---------------------------------|-----------------------------------------|
| Thanks for y<br>more inforn<br>enrollment. | our patience.<br>nation to cont | We just need a little<br>inue with your |
| Who is the primar<br>Norvax Tester         | y applicant for this ir         | isurance policy?                        |
| Has Norvax used<br>months?<br>Yes O No     | tobacco products 4 o            | r more times per week in the past 6     |
| A Back to                                  | Results                         | Continue ►                              |
|                                            |                                 | Π                                       |

- Check the box "I have read and accept above disclaimer"
- And digitally sign the application
- Click "Accept and Sign"

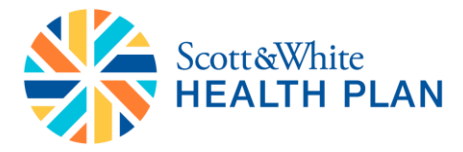

enrolled in coverage through this Marketplace and whose premium for coverage is paid in whole or in part by advance payments.

If any of the above changes. I understand that it may impact my ability to get a premium tax credit.

I also understand that when I file my 2016 federal income tax return, the Internal Revenue Service (IRS) will compare the income on my tax return with the income on my application. I understand that if the income on my tax return is lower than the amount of income on my application, I may be eligible to get an additional premium tax credit amount of income on my application. On the other hand, if the income on my tax return is higher than the amount of income on my application. I may owe additional federal income tax.

I have read and accept the above disclaimer

## Signatures

Type your name as displayed below to authorize GoHealth to sign and submit this application to the federal marketplace on your behalf.

Norvax Tester

| ✓ Accept and Sig |
|------------------|
|                  |

- You will be taken to the Enrollment Summary page
- In BrokerOffice, pull up the lead for which you submitted the application
- Click the Plan Info tab to see all information for the plan

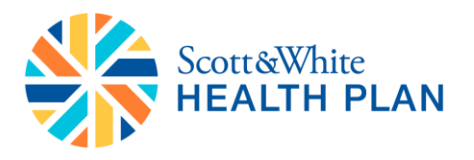

| HOME LEADS REPORT                     | SUPPORT RESO                 | URCES                             |                        |                       |
|---------------------------------------|------------------------------|-----------------------------------|------------------------|-----------------------|
| Lead Search                           | Contact Info                 | Plan Info                         |                        |                       |
| Search your leads below:<br>Keywords: | Application Progress         |                                   |                        | ADD APPLICATION INFO  |
| SEARCH                                | Agent of record              | No Agent ID (N/A)                 |                        |                       |
|                                       | Carrier                      | Premier Health One                | Create Time            | 8/3/2015 03:33 PM EDT |
| Advanced Search                       | Plan ID                      | N/A                               | Last Updated           | 8/3/2015 03:39 PM EDT |
|                                       | Plan Name                    | Premier Health One Bronze<br>5500 |                        |                       |
|                                       | Plan Type                    | Medical                           |                        |                       |
|                                       | Exchange Type                |                                   |                        |                       |
|                                       | # Applicants                 |                                   |                        |                       |
|                                       | APTC                         | N/A                               |                        |                       |
|                                       | Premium Submitted            | 227.12                            |                        |                       |
|                                       | Deductible                   | \$5,500                           |                        |                       |
|                                       | Copay                        | \$30                              |                        |                       |
|                                       | Requested Effective          |                                   |                        |                       |
|                                       | Initial Payment Method       |                                   | Last Completed<br>Page | Applicant Information |
|                                       | Succeeding Payment<br>Method |                                   | Percent<br>Complete    | 100%                  |
|                                       | E-Sign date                  | 08/03/2015                        | Payment<br>Collected   |                       |
|                                       | Assisted App Status          | Applicant Submitted               |                        |                       |
|                                       | FFM Transaction ID           | N/A                               |                        |                       |
|                                       | FFM Application ID           | N/A                               |                        |                       |
|                                       |                              | Application A                     | Actions                |                       |

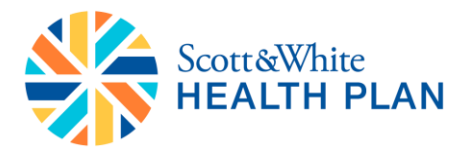

**Off-Exchange Enrollment:** 

Please Note: If you select an off-exchange major medical plan and ancillary plan(s) then you would need to complete only one application.

• To find non-tax credit eligible plans, click on "No" below the Tax Credit Eligible filter on the left side of the screen, or

icon

(§) Tax Credit Eligible

- Pick a plan that does not have
- Click "Continue"

| 10 Plans found<br>Show All Plans | Showing <b>10</b><br>Quote result<br>Estimated m | of <b>82 plans</b> s<br>is for <b>1 appli</b><br>ionthly cost s | starting at <u>\$207.</u><br>cant in TX. ( <u>Edit</u><br>savings of <b>\$157.</b> ( | 29 a month .<br>:)<br>00 applied. ( <u>Ec</u> | lit)         |                          |
|----------------------------------|--------------------------------------------------|-----------------------------------------------------------------|--------------------------------------------------------------------------------------|-----------------------------------------------|--------------|--------------------------|
| Shop by                          | SORT PLANS BY                                    | tremium                                                         |                                                                                      |                                               | Retur        | n to your selected plans |
| Carrier >                        |                                                  |                                                                 | Land Sc                                                                              |                                               |              |                          |
| Deductible >                     | SCOTT&WH                                         | TE PPO 50                                                       | and White                                                                            |                                               |              |                          |
| Copayment >                      |                                                  | Plan ID                                                         | ): 37755TX00300                                                                      | 001                                           |              | YOUR MONTHLY PREMIUM     |
| Max Out-Of-Pocket 🔉              | Plan Type                                        | Deductible                                                      | PCP Visit Copay                                                                      | Max Out-Of-                                   | Plan Details | \$207.29                 |
| Plan Type 🔉                      |                                                  |                                                                 |                                                                                      | Pocket                                        |              |                          |
| Plan Categories 🔉                | PPO                                              | \$5,000                                                         | \$30                                                                                 | \$6,000                                       | View         | Continue                 |
| Monthly Premium 🔉                | Compare                                          | S Silver                                                        |                                                                                      |                                               |              |                          |
| Tax Credit Eligible 🗸            |                                                  |                                                                 |                                                                                      |                                               |              |                          |
| 🗆 Yes                            | SCOTT&WH                                         | Scott a                                                         | and White                                                                            |                                               |              |                          |
| ✓ No                             | MARKEN HEALTH PLAN                               | Plan ID                                                         | ): 37755TX00200                                                                      | 001                                           |              | YOUR MONTHLY PREMIUM     |
| Pediatric Dental 🔉               | Plan Type                                        | Deductible                                                      | PCP Visit Copay                                                                      | Max Out-Of-<br>Pocket                         | Plan Details | \$209.90                 |
| HSA Eligible 🔉                   | PPO                                              | \$5,000                                                         | N/A                                                                                  | \$6,600                                       | View         | Continue                 |
|                                  | Compare                                          | B Bron:                                                         | ze                                                                                   | 🐠 HSA Eligi                                   | ble          |                          |

- Review the selected plan info
- Click on "Change" link or Click "Back to Plans" button to go back to the plans page

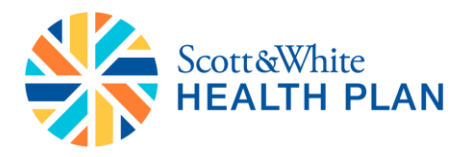

• Click "Begin Online Enrollment" to begin the application

| Your Shopping Cart                                                                                                    |           |                                                                                                    |                                               |
|----------------------------------------------------------------------------------------------------|-----------|----------------------------------------------------------------------------------------------------|-----------------------------------------------|
| 3 Applicants / TX / <u>Edit Your Information</u>                                                                                                    |           |                                                                                                    |                                               |
| Your Selected Plans                                                                                                    |           |                                                                                                    |                                               |
| Plan                                                                                                    | Plan Type | Applicants                                                                                          | Price                                         |
| Scott AWHITE<br>Scott and White<br>Scott and White Health Plan Silver 3000<br>Silver   HMO   <u>View Full Details</u><br>Effective Date: 01/01/2016 | Health    | <ul> <li>✓ Harry<br/>Truman</li> <li>✓ Your Spouse</li> <li>✓ Dependent<br/>(10/15/2010)</li> </ul> | <b>\$1,530.90</b><br>/ Month<br><u>Change</u> |
|                                                                                                    |           | Total Month                                                                                         | ly Cost <b>\$1,530.90</b>                     |
|                                                                                                    |           |                                                                                                    |                                               |

- Complete all the required information and click "Continue" at the bottom of the page
  - Note: Be sure to provide an accurate Social Security Number for the applicant.

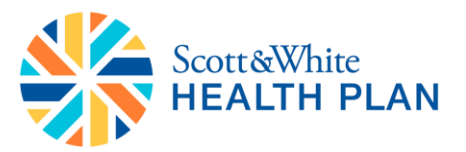

| Your selected plan                                                                                                    | Applicant                 | Coverage   | Other           | Review  | Confirmation |
|----------------------------------------------------------------------------------------------------|---------------------------|------------|-----------------|---------|--------------|
| SCOTT&WHITE<br>HEALTH PLAN                                                                                                    | * = Required fie          | ds         |                 |         |              |
| Plan Name<br>PPO 5000                                                                                                    | Applicant                 | Informatio | n Section       |         |              |
| \$254.31                                                                                                    | First Name: *             | Mic        | ldle Name: Last | Name: * |              |
| Coverage Start Date<br>01-03-2016                                                                                                    | mr                        |            | tes             | ting    |              |
| Printable copy (pdf)                                                                                                    | Cuffin                    |            |                 |         |              |
| Save and quit<br>application                                                                                                    |                           |            |                 |         |              |
| Norton<br>CCURCO<br>CONTON<br>CONTON | Social Security           | Number: *0 |                 |         |              |
|                                                                                                    | Date of Birth: 1          | - 1986     |                 |         |              |
|                                                                                                    | Age: *                    |            |                 |         |              |
|                                                                                                    | Gender: *<br>O Female 🛛 @ | Male       |                 |         |              |

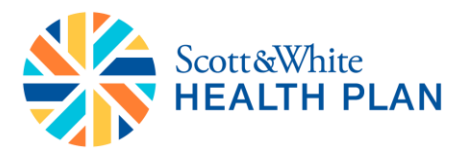

## **Contact Information Section**

| Residential Address: * | Apartment:           |
|------------------------|----------------------|
| City: *                |                      |
| County: *              | State: *             |
| BELL                   | ТХ                   |
| Zip: *<br>76501        |                      |
| Home Phone Number: *   | Mobile Phone Number: |

Do you have a separate mailing address? \*

- The Plan Coverage information will be displayed. You will also see a disclaimer regarding the Affordable Care Act's requirement for pediatric dental. The applicant can choose to add or decline dental coverage here.
- Once a pediatric dental coverage option is selected, click "Continue"

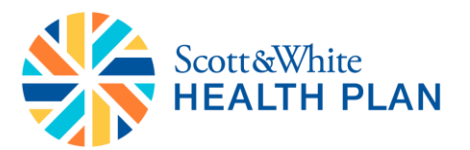

| Your selected plan                       | Applicant                                                                                                    | Coverage                                    | Other                                   | Review                                     | Confirmation                |
|------------------------------------------|----------------------------------------------------------------------------------------------------|---------------------------------------------|-----------------------------------------|--------------------------------------------|-----------------------------|
| SCOTT&WHITE<br>HEALTH PLAN               | *= Required field                                                                                                    | ds                                          |                                         |                                            |                             |
| Plan Name<br>PPO 5000<br>Monthly Premium | Coverage I                                                                                                    | nformation                                  | Section                                 |                                            |                             |
| \$254.31                                 | Plan Choice: *                                                                                                    | Effe                                        | tive Date: *                            |                                            |                             |
| Coverage Start Date<br>01-03-2016        | PPO 5000                                                                                                    | 01                                          | - 03 - 20                               | 16                                         |                             |
| Printable copy (pdf)                     |                                                                                                    |                                             |                                         |                                            |                             |
| <u>Save and quit</u><br>application      | Section Section Sectio | um: *                                       |                                         |                                            |                             |
|                                          |                                                                                                    |                                             |                                         |                                            |                             |
|                                          | Dental                                                                                                    |                                             |                                         |                                            |                             |
|                                          | The Affordab<br>each membe                                                                                                    | le Care Act (ACA) re<br>r on this insurance | quires us to be re<br>plan have coverag | asonably assured t<br>ge for pediatric den | hat you and<br>tal services |

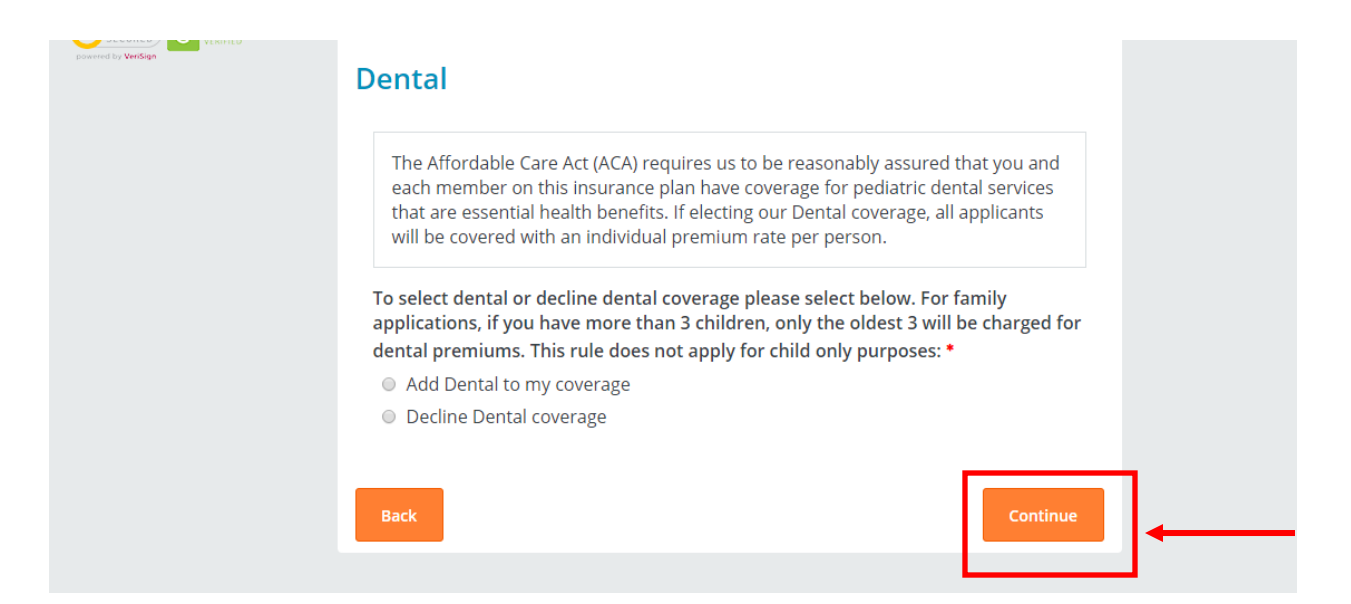

- Provide a response regarding replacement coverage, then click "Continue"
- If the applicant is purchasing a policy that replaces an existing Scott & White health plan, the policy number for the previous plan is required

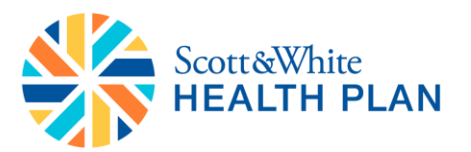

|                            |                  |                     |                    | TIM TURNER IS ASSISTING | MRTESTING@TEST123.COM |
|----------------------------|------------------|---------------------|--------------------|-------------------------|-----------------------|
| Your selected plan         | ⊘ Applicant      |                     | Other              | Review                  | Confirmation          |
|                            |                  |                     |                    |                         |                       |
| SCOTT&WHITE<br>HEALTH PLAN | * = Required fie | lds                 |                    |                         |                       |
| Plan Name                  |                  |                     |                    |                         |                       |
| PPO 5000                   | Replacem         | ent Coverag         | e Informat         | tion                    |                       |
| Monthly Premium            |                  |                     |                    |                         |                       |
| \$254.31                   | Will this insur  | ance replace any cu | irrent health insu | rance policy with       | Scott & White         |
| Coverage Start Date        | Health plan o    | r Insurance Compar  | ny of Scott & Whit | :e? *                   |                       |
| 01-03-2016                 | ○ Yes ○ N        | 0                   |                    |                         |                       |
| Printable copy (pdf)       |                  |                     |                    |                         |                       |
| Save and guit              |                  |                     |                    |                         |                       |
| application                | Back             |                     |                    |                         | Continue              |
|                            | Back             |                     |                    |                         | Continue              |
| 4                          |                  |                     |                    |                         |                       |
|                            |                  |                     |                    |                         |                       |
| ered by VeriSign           |                  |                     |                    |                         |                       |

- Complete "First Name" & "Last Name"
- Complete "Confirm First Name" & "Confirm Last Name"
- Complete "Signature"
  - Note: The signature must match the first and last name.
- Click "Continue"

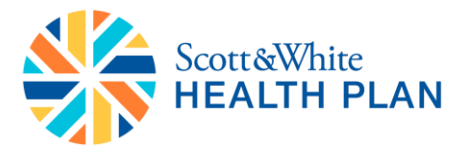

| Your selected plan                                                         | Applicant                                                                                                    | ⊘ Coverage                                                                                                    | ⊘ Other                                                                                                    | Review                                                                                                    | Confirmation                                                                                                 |
|----------------------------------------------------------------------------|----------------------------------------------------------------------------------------------------|----------------------------------------------------------------------------------------------------|----------------------------------------------------------------------------------------------------|----------------------------------------------------------------------------------------------------|----------------------------------------------------------------------------------------------------|
| SCOTT&WHITE<br>HEALTH PLAN                                                 | * = Required fi                                                                                                    | elds                                                                                                    |                                                                                                    |                                                                                                    |                                                                                                    |
| Plan Name<br>PPO 5000                                                      | Terms                                                                                                    |                                                                                                    |                                                                                                    |                                                                                                    |                                                                                                    |
| Monthly Premium<br>\$254.31                                                | Terms                                                                                                    |                                                                                                    |                                                                                                    |                                                                                                    |                                                                                                    |
| Coverage Start Date<br>01-03-2016<br>Printable copy (pdf)<br>Save and quit | Important:<br>declined, yo<br>is electronic<br>month in w<br>obtain futu                                                  | If your initial payme<br>our policy will not be<br>cally declined your p<br>rhich the draft was d<br>re coverage. ACH ret                                             | nt by Credit/Debit<br>issued. If an ongo<br>olicy will be termin<br>eclined. A new app<br>curns must be paio                                           | Card is electronica<br>ping ACH bank draft<br>nated back to the f<br>plication will be read<br>d with certified fun                                         | ally<br>ft payment<br>first of the<br>quired to<br>ds                                                        |
|                                                                            | Authorizat                                                                                                    | will be assessed a \$3<br>tion Agreement for<br>ite Health Plan (SWH                                                                                                  | 0 fee. Payments P) Individual & Far                                                                                                    | milv plans are pre-                                                                                                    | paid health 🔻                                                                                                |
|                                                                            | Upon review<br>The initial n<br>issuance of<br>amount and<br>ICSW will nd<br>law. I hearb<br>current, tru<br>valid as the | w of my application,<br>nonthly premium pa<br>a policy and a notifi<br>d the deadline for re<br>ot approve or deny r<br>by certify that to the<br>thful and complete. | I will receive notifi<br>yment must be pa<br>cation will be sent<br>mittance prior to f<br>ny application on<br>best of my knowle<br>A photographic co | icaton, by mail, of<br>aid in advance prio<br>which includes th<br>the effective date of<br>any basis which is<br>dge the answers g<br>opy of this authoriz | my coverage.<br>In to the<br>e premium<br>of coverage.<br>prohibited by<br>given here are<br>zation shall be |

| First Name:         | Last Name:        |         |
|---------------------|-------------------|---------|
|                     |                   |         |
| L                   |                   | •       |
| Confirm First Name: | Confirm Last Name | e:      |
|                     |                   | <b></b> |
| Signature: *        |                   |         |
| mr testing          |                   |         |
|                     |                   |         |
| Back                |                   | Continu |

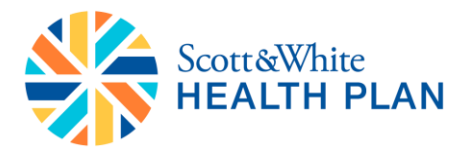

• Review the information and click "Finish"

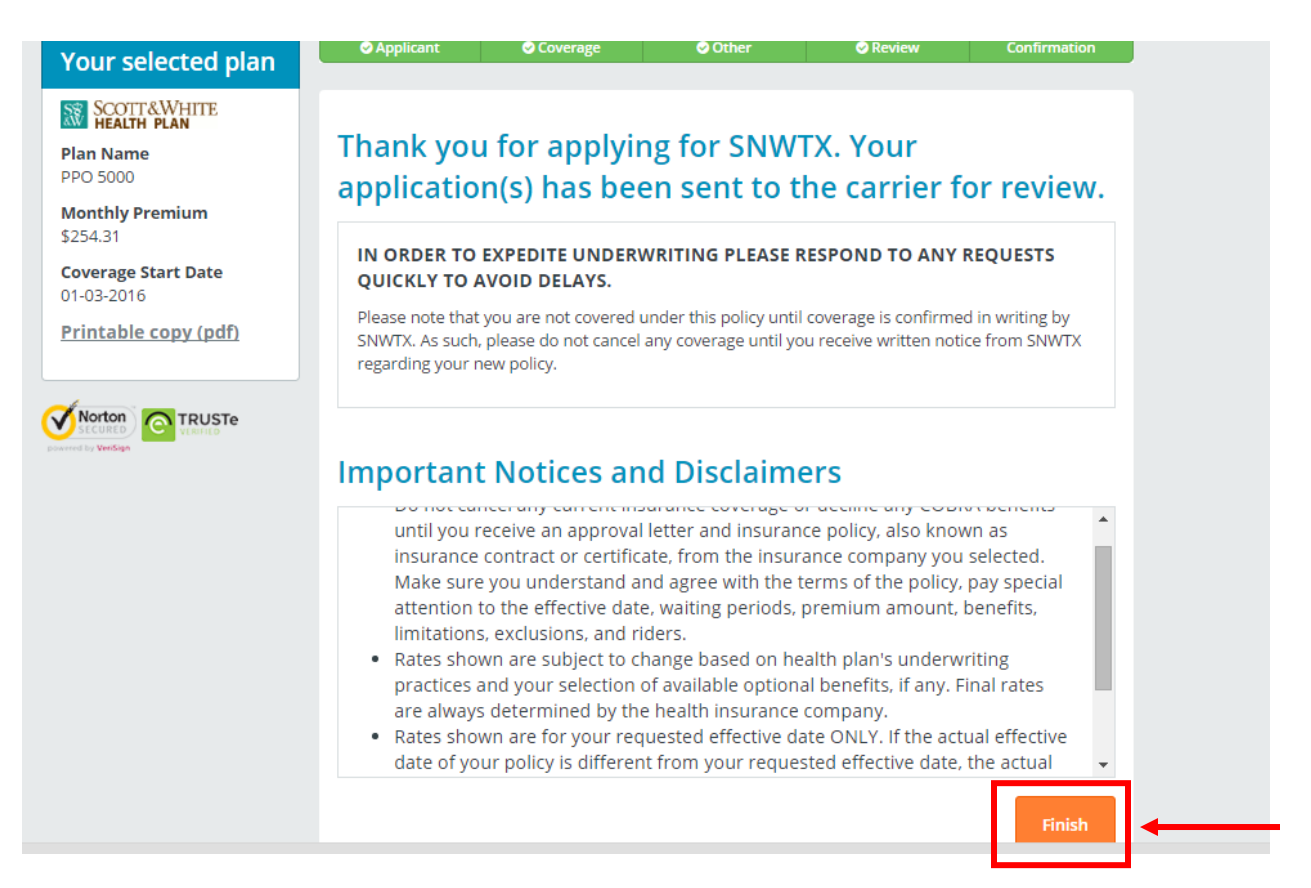

- Enrollment summary will be displayed and the status of the application will update to "Enrolled"
- Click "View Details" link to see the full details of the plan and coverage
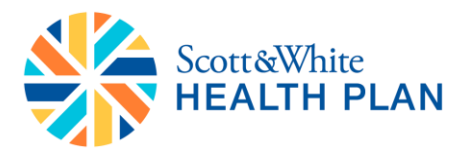

| hrollment Summary                                         |           |                   |
|-----------------------------------------------------------|-----------|-------------------|
| Applicant / Male / 28 / TX / <u>Edit Your Information</u> |           |                   |
| ompleted Enrollments                                      |           |                   |
| Plan                                                      | Plan Type | Enrollment Status |
| SCOTT&WHITE<br>HEALTH PLAN<br>Scott and White<br>PPO 5000 | Health    | Enrolled          |
| PPO   View Details                                        |           |                   |

- In BrokerOffice, pull the Lead for which you just submitted the application
- Under the "Plan info" tab you can see the plan information

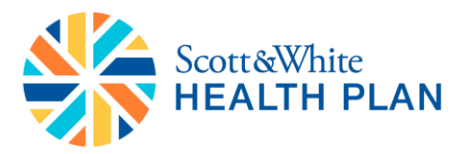

| Lead Search              | Contact Info                 | Plan Info                         |                        |                        |
|--------------------------|------------------------------|-----------------------------------|------------------------|------------------------|
| Search your leads below: |                              |                                   |                        | ADD APPLICATION INFO   |
| Keywords:                | Application Progress         |                                   |                        |                        |
| SEARCH                   | Agent of record              | No Agent ID (N/A)                 |                        |                        |
|                          | Carrier                      | Premier Health One                | Create Time            | 8/3/2015 03:33 PM EDT  |
| Advanced Search          | Plan ID                      | N/A                               | Last Updated           | 8/3/2015 03:39 PM EDT  |
|                          | Plan Name                    | Premier Health One Bronze<br>5500 |                        |                        |
|                          | Plan Type                    | Medical                           |                        |                        |
|                          | Exchange Type                |                                   |                        |                        |
|                          | # Applicants                 |                                   |                        |                        |
|                          | APTC                         | N/A                               |                        |                        |
|                          | Premium Submitted            | 227.12                            |                        |                        |
|                          | Deductible                   | \$5,500                           |                        |                        |
|                          | Copay                        | \$30                              |                        |                        |
|                          | Requested Effective<br>Date  |                                   |                        |                        |
|                          | Initial Payment Method       |                                   | Last Completed<br>Page | Applic ant Information |
|                          | Succeeding Payment<br>Method |                                   | Percent<br>Complete    | 100%                   |
|                          | E-Sign date                  | 08/03/2015                        | Payment<br>Collected   |                        |
|                          | Assisted App Status          | Applicant Submitted               |                        |                        |
|                          | FFM Transaction ID           | N/A                               |                        |                        |
|                          | FFM Application ID           | N/A                               |                        |                        |
|                          | Application Actions          |                                   |                        |                        |